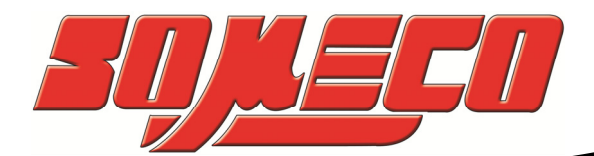

Contrôle de dureté des métaux et élastomères

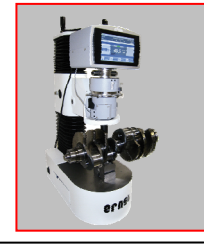

Rugosimètres, Vidéo 2D Projecteurs de profils

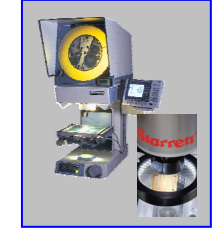

Microscope loupes systèmes optiques

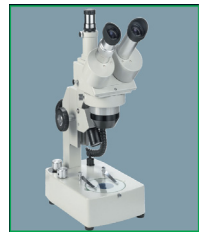

Mesure des forces Pesage

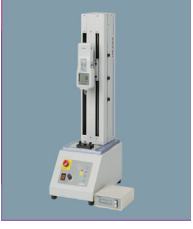

Instrumentation Mesure à main Niveaux électronqiues

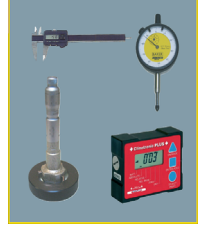

Système de mesure optique d'empreintes BRINELL **e-brio** 

# Manuel d'Utilisation

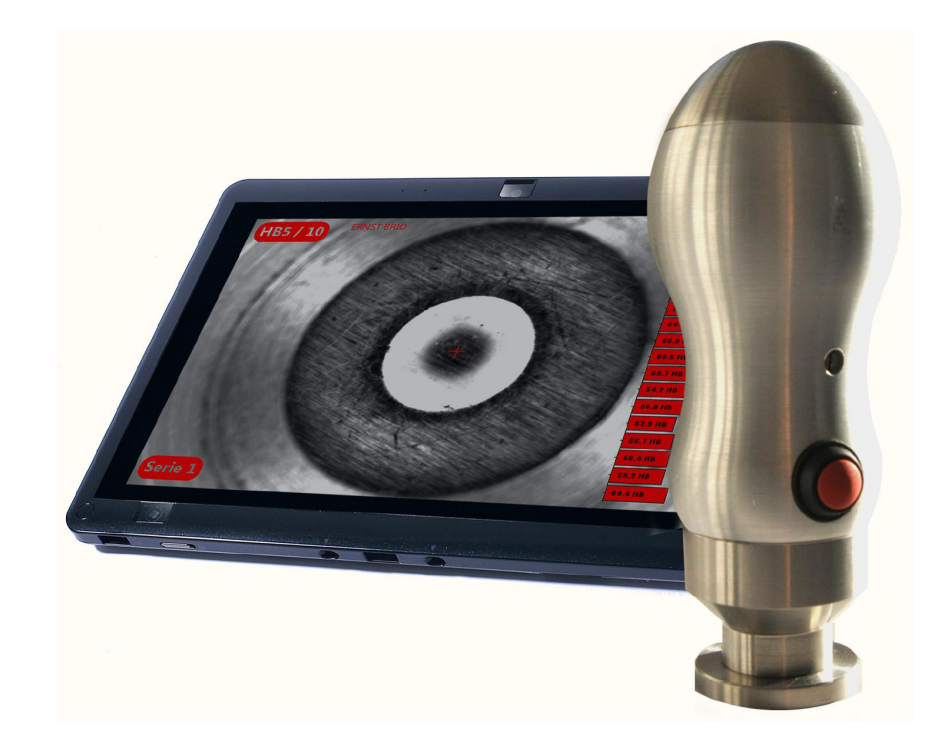

www.someco.fr

| 1 | IN         | ITRODUCTION                                                     | 4         |
|---|------------|-----------------------------------------------------------------|-----------|
|   | 1.1        | Objet du manuel                                                 | 4         |
|   | 1.2        | ORGANISATION DU MANUEL                                          | 4         |
|   | 1.3        | Alertes et avis                                                 | 4         |
|   | 1.4        | INFORMATIONS GENERALES                                          | 4         |
| 2 | G          | ENERALITES                                                      | 5         |
|   | 2.1        | Donnees d'identite                                              | 5         |
|   | 2.2        | DESCRIPTION DE L'UNITE                                          | 6         |
|   | 2.3        | PIECES PRINCIPALES                                              | 6         |
|   | 2.4        | CARACTERISTIQUES TECHNIQUES                                     | 7         |
|   | 2.5        | DOTATION STANDARD                                               | 8         |
| 3 | E          | -BRIO: FONCTIONNEMENT                                           | 9         |
|   | 3.1        | FONCTIONNEMENT STANDARD                                         | 9         |
|   | З.         | 1.1 Mesure automatique                                          | 9         |
| 4 | М          | AUVAISE UTILISATION                                             | .10       |
| 5 | C          | OMMENT DEPLACER LE SYSTEME A LECTURE OPTIQUE E-BRIO             | .10       |
|   | 5.1        | DIMENSIONS ET POIDS DE L'EMBALLAGE                              | .10       |
| 6 | E          | MBALLAGE                                                        | .10       |
|   | 6.1        | DEBALLAGE ET RECYCLAGE DE L'EMBALLAGE                           | .10       |
| 7 | IN         | ISTALLATION                                                     | .11       |
|   | 71         | LOCALISATION                                                    | 11        |
|   | 7.2        | ENCOMBREMENT                                                    | .11       |
|   | 7.3        | INSTALLATION                                                    | .11       |
|   | 7.4        | RACCORDEMENT AU RESEAU ELECTRIQUE                               | .12       |
| 8 | D          | EMARRAGE                                                        | 13        |
|   | 8.1        | INSPECTION PREVENTIVE                                           | .13       |
|   | 8.2        | L'ECRAN D'ACCUEIL ET COMMANDES                                  | .13       |
|   | 8.3        | PREMIER DEMARRAGE ET PREMIERE ARRET                             | .13       |
|   | 8.4        | SECURITE – UTILISATION CORRECTE                                 | .13       |
| 9 | D          | ESCRIPTION DU LOGICIEL                                          | .14       |
|   | 9.1        | DESCRIPTION SOMMAIRE DU LOGICIEL E-BRIO: MODE OUVERTE           | .14       |
|   | 9.2        | TRAVAILLER AVEC LE LOGICIEL E-BRIO: MODE FICHIER EN PLEIN ECRAN | .15       |
|   | 9.         | 2.1 Création d'un nouveau fichier                               | .16       |
|   | 9.         | 2.2 Ouvrir un fichier existant                                  | .20       |
|   | 9.<br>Q    | 2.3 Moaijier un fichier existant                                | .21<br>22 |
|   | 9.<br>9.   | 2.5 Supprimer un fichier                                        | .22       |
|   | 9.3        | FAIRE LES MESURES                                               | .23       |
|   | 9.         | .3.1 Mesure automatique simple                                  | .23       |
|   | 9.         | .3.2 Mesure manuel simple                                       | .25       |
|   | 9.         | 3.3 Suppression d'une mesure en mode plein écran                | .27       |
|   | <i>9</i> . | ANALYSE DES DONNEES : MODE DETUT FORAN                          | .28       |
|   | 9.4<br>0   | ANALYSE DES DONNEES : MODE PETIT ECRAN                          | טכ.<br>מכ |
|   | 9.<br>9    | 4.2 Mode petit écran : rapport                                  | .30       |
|   | 9.         | .4.3 Mode petit écran: graphiques                               | .32       |
|   | 9.5        | IMPRIMER LES MESURES                                            | .34       |
|   | 9.         | .5.1 Exemple impression                                         | .35       |
|   | 9.6        | EXPORTATION DES MESURES                                         | .37       |

|    | 9.6.1   | exemple de l'exportation                    | 38 |
|----|---------|---------------------------------------------|----|
|    | 9.7 CAI | LIBRATION                                   | 39 |
| 10 | ENTR    | RETIEN                                      | 44 |
|    | 10.1 H  | ENTRETIEN COURANT                           | 44 |
|    | 10.2 E  | Entretien periodique                        | 44 |
|    | 10.2.   | 1 Installation du logiciel e-brio           | 44 |
|    | 10.2.2  | 2 Personnaliser les impressions             | 46 |
|    | 10.2.3  | 3 Options internationales et langues        | 46 |
| 11 | DEMO    | ONTAGE ET EXPÉDITION                        | 47 |
| 12 | ANNE    | XE                                          | 48 |
|    | 12.1 F  | FORMULES MATHEMATIQUES                      | 48 |
|    | 12.2 U  | JTILISER LE CLAVIER SUR LE PC TABLET        | 49 |
|    | 12.3 F  | Fermer le programme E-BRIO sur le pc tablet | 51 |
|    |         |                                             |    |

#### **1 INTRODUCTION**

#### 1.1 OBJET DU MANUEL

- Ce manuel doit toujours être avec votre système de lecture optique, il est important pour le bon fonctionnement de l'instrument.
- Conservez le manuel a portée de main de l'operateur et protégez-le contre toute détérioration.
- Lisez attentivement ce manuel avant d'utiliser l'instrument et consultez-le en cas de doute.
- Toutes les règles de sécurité doivent être respectées pour éviter des situations dangereuses pour l'opérateur.
- Ce manuel fournit également des informations utiles pour une utilisation facile et pour l'entretien du système de lecture optique.
- La liste des pièces de rechange ne fait partie de ce manuel, elle est disponible seulement pour les distributeurs autorisés.

#### **1.2 ORGANISATION DU MANUEL**

- Ce manuel est divisé en chapitres et sous-chapitres.
- Sur la première page de chaque chapitre/sous-chapitre, un index numérique est donné avec une brève description du contenu du chapitre.
- Conversions: 1 kg = 9,8 N.

#### **1.3** Alertes et avis

Pour mettre en évidence des informations importantes, ce manuel utilise les logos suivants :

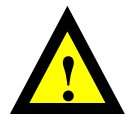

**Précaution** – Ce logo fournit des informations très importantes qu'on doit lire très attentivement. Ne pas procéder avant d'avoir compris l'information et respecté les instructions. Le non-respect des précautions peut provoquer des situations dangereuses.

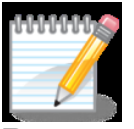

**Remarques** – Ce logo contient des informations susceptibles de clarifier des questions complexes. Il contient souvent des rappels ou des informations utiles pour simplifier l'opération.

#### **1.4 INFORMATIONS GENERALES**

Objet: Manuel d'utilisation et d'entretien pour le système de lecture optique des empreintes Brinell E-BRIO

Numéro de document: E-BRIO.DOC.01.FRA.CI. Date de sortie: Octobre 23, 2012

#### **2 GENERALITES**

#### 2.1 DONNEES D'IDENTITE

Le produit que vous avez acheté est marqué avec le numéro de série écrit à l'intérieur de la base.

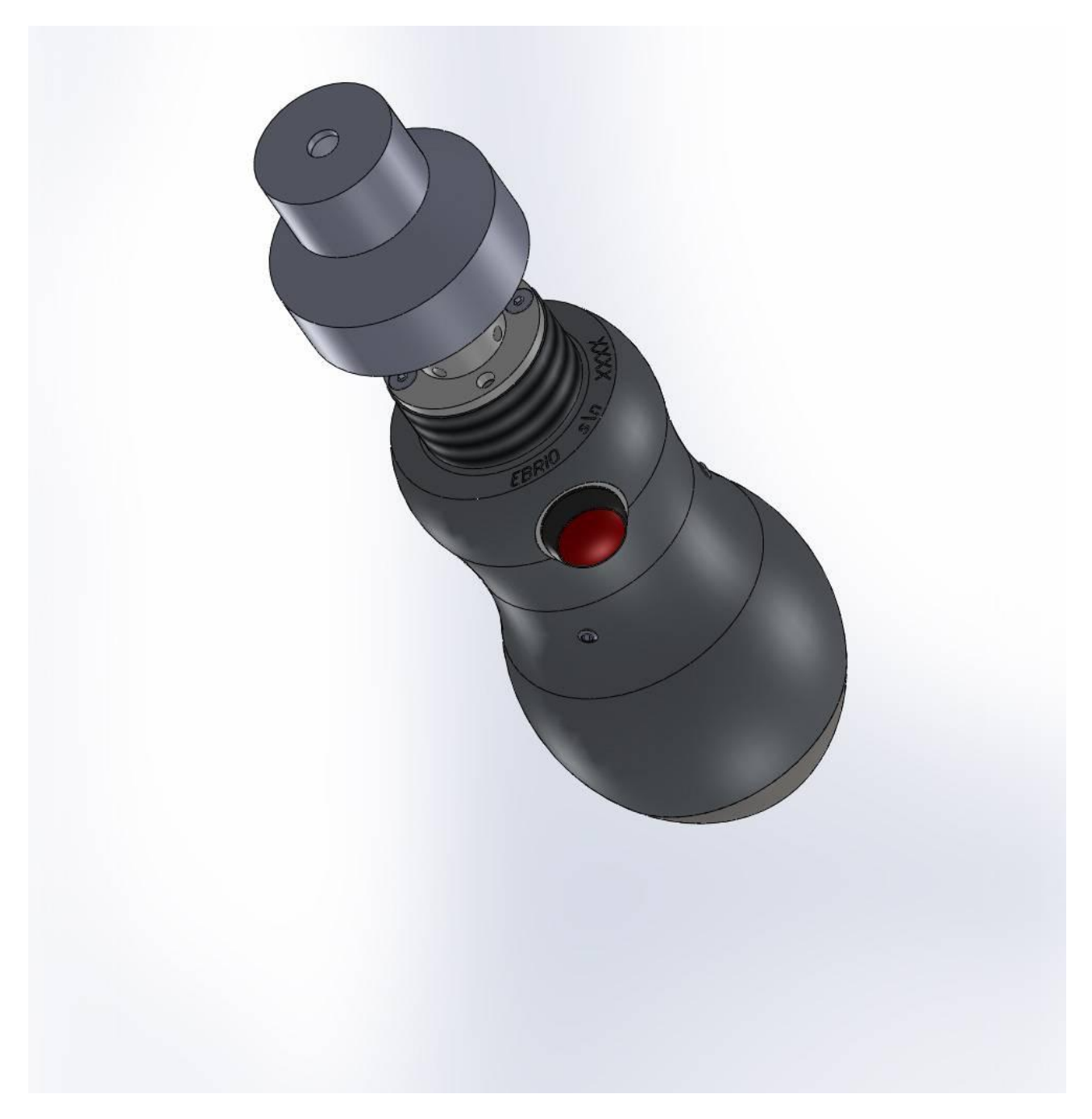

#### 2.2 DESCRIPTION DE L'UNITE

Le système de lecture optique E-BRIO a été développé pour améliorer les capacités de votre duromètre en permettant l'automatisation de la lecture des empreintes, réduisant de cette manière l'influence de l'opérateur sur les résultats des essais et transférant les mêmes résultats sur le PC.

Il est considéré que l'opérateur possède les bases nécessaires quant à l'utilisation de Windows. Si vous n'êtes pas familier avec l'utilisation de votre PC, consultez votre manuel Windows.

Le programme E-BRIO permet de stocker les paramètres d'essai, tels que: échelle de dureté, tolérances, informations sur la pièce à mesurer, etc.

Les données peuvent être imprimés et exportés plus tard.

#### 2.3 PIECES PRINCIPALES

L'instrument se compose de:

#### • Ordinateur

Le système de lecture optique BRIO peut être installé sur une tablette, un ordinateur portable ou un ordinateur de bureau. Dans les chapitres suivants, les exigences minimales de l'ordinateur sont expliquées.

#### • Tête de balayage

Il se compose d'un boîtier en acier et aluminium, où la caméra est installée ainsi que le verre, les LED, l'interrupteur de démarrage et de la carte d'interface avec le système de réglage lumières.

#### • Câble d'alimentation

La caméra est connectée au PC par USB. Le câble se compose d'un connecteur à 4 broches pour la caméra et d'un connecteur standard type A pour le PC.

#### • Logiciel

C'est est une application spécialement développée et préinstallé sur le PC. Le logiciel peut être configuré pour travailler dans la langue de l'opérateur.

#### • Accessoires

Bloc de calibration, manuel d'utilisation et entretien.

#### 2.4 CARACTERISTIQUES TECHNIQUES

#### Procédé d'essai

Le système E-BRIO utilise une tête d'exploration relié à un ordinateur pour mesurer les diamètres des empreintes Brinell et des empreintes réalisée per le duromètre à cheville étalonnée ERNST STE.

#### Échelles de dureté Brinell

| Diamètre de la<br>sphère (mm) |                  | Cł<br>kp       | narge<br>– (N)  |                 |
|-------------------------------|------------------|----------------|-----------------|-----------------|
| 10                            | 3000 - (29400)   | 1000 – (9800)  | 500 – (4900)    | 250 - (2450)    |
| 5                             | 750 – (7350)     | 250 - (2450)   | 125 – (1225)    | 62.5 - (612.5)  |
| 2.5                           | 187.5 - (1837.5) | 62.5 – (612.5) | 31.2 - (305.76) | 15.6 - (152.88) |
| Échelle                       | HB30             | HB10           | HB5             | HB2.5           |

#### Tab. 1: Échelles de dureté Brinell

#### **Chevilles étalonnées ERNST**

Le système à lecture optique E-BRIO comprend les tables de dureté pour mesurer les empreintes faites par les duromètres à chevilles étalonnées ERNST STE.

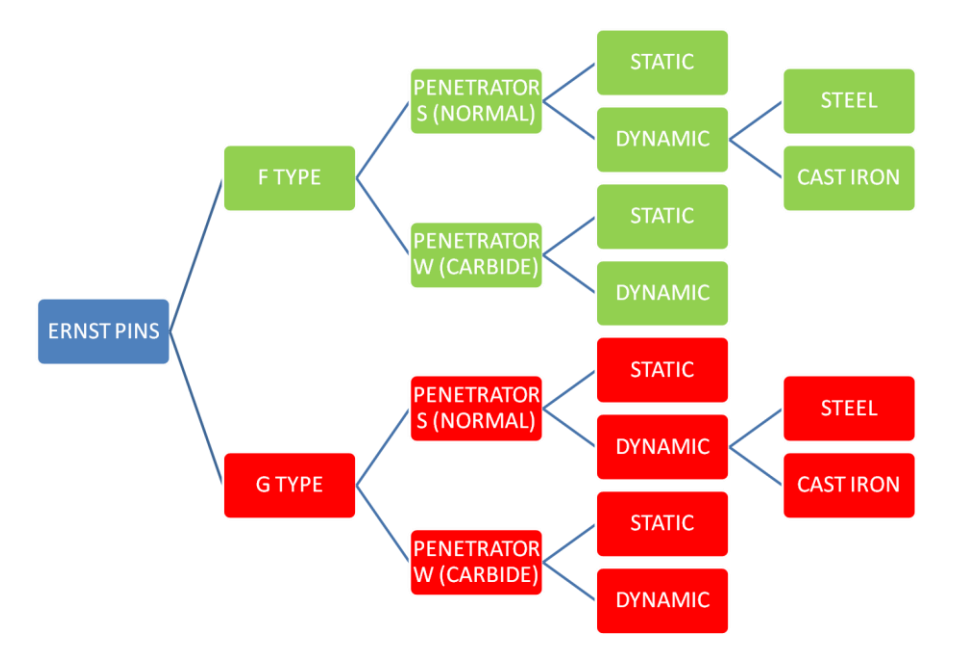

Tab. 2: Chevilles étalonnées ERNST

#### Lentille de l'objectif

20x lentille de l'objectif modèle F25

#### Échelles de conversion disponibles

Le système E-BRIO permet la conversion directe des valeurs mesurées avec l'échelle Brinell dans une échelle différente entre celles qui sont disponibles:

HRA, HRB, HRC, HRD, HRE, HRF, HRK, HRG, HR15N, HR30N, HR45N, HR15T, HR30T, HR45T, HV, N/mm<sup>2</sup> e kg/mm<sup>2</sup>.

#### 2.5 DOTATION STANDARD

Le système à lecture optique E-BRIO est livré avec les accessoires et la documentation suivantes :

#### • Accessoires

Les accessoires suivants sont contenus dans un coffret en bois (sauf pour l'ordinateur de la configuration desktop):

- PC tablette, portable ou desktop (selon le modèle, le cordon d'alimentation ou l'alimentation externe sera fourni).
- Tête d'exploration optique.
- Câble USB pour connexion à l'ordinateur.
- Bloc référence de calibration.
- Support digital avec logiciel E-BRIO.
- Certificat d'étalonnage.
- Manuel d'utilisation et d'entretien.

#### **3 E-BRIO: FONCTIONNEMENT**

#### 3.1 FONCTIONNEMENT STANDARD

Le système à lecture optique E-BRIO utilise une tête d'exploration relié à un ordinateur pour mesurer l'empreinte Brinell et l'empreinte obtenu avec le duromètre ERNST STE à chevilles étalonnées.

Le système à lecture optique E-BRIO permet l'affichage, la mesure et le stockage des données. Le système E-BRIO optique ne produit pas empreints.

Le système à lecture optique E-BRIO peut être utilisé pour effectuer des mesures de façon manuelle et automatique. Grâce à un algorithme de calcul, élaboré par Ernst, le diamètre moyen de l'empreinte produite est calculée et par conséquent la dureté qui lui est associée. La précision du système peut être influencée par l'état de la surface d'essai.

#### **3.1.1 MESURE AUTOMATIQUE**

Pour des échelles différentes, le procédé pour mesurer la dureté est le même:

- Allumez votre PC et démarrez le programme E-BRIO.
- Placez la tête de balayage sur l'empreinte et maintenez le bouton vers l'extérieur (le connecteur est tourné vers l'opérateur) pour avoir une correspondance entre l'image et le mouvement de la tête.
- Placez la croix-pointeur au centre de l'empreinte et appuyez sur le bouton rouge ou la croix-pointeur.
- Un cercle sera marqué: assurez-vous que le cercle trace le contour de l'indentation et, si nécessaire, apporter les corrections manuellement. Ensuite, appuyez à nouveau sur l'interrupteur rouge pour confirmer la mesure.
- Le programme enregistre la valeur de dureté mesurée et l'image de l'empreinte (si vous avez sélectionné cette option).

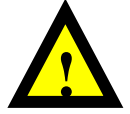

**Attention** - pour toute mesure, assurez-vous toujours que vous avez défini l'échelle de mesure conforme à la charge dans laquelle l'empreinte a été générée.

#### 4 MAUVAISE UTILISATION

Ce manuel doit être lu attentivement d'utiliser l'instrument.

Le système à lecture optique E-BRIO ne peut pas être utilisé à des fins non conformes aux spécifications du produit.

En cas de doute, vérifiez dans ce manuel la procédure d'utilisation correcte ou appeler notre service technique :

H9@: +3' %(- \*\*' %\* '' \$

e-mail: <u>sav@someco.fr</u>

Une mauvaise utilisation ou un entretien inadéquat peuvent endommager l'appareil et les accessoires ainsi que conduire à des situations dangereuses. Lorsque l'appareil est utilisé en combinaison avec des appareils externes, lisez attentivement les manuels respectifs. En aucun cas, le fabricant ne pourra être tenu pour responsable des dommages directs, indirects, spécifiques, fortuits ou consécutifs, causés par un usage impropre ou par des comportements dangereux.

#### 5 COMMENT DEPLACER LE SYSTEME A LECTURE OPTIQUE E-BRIO

#### 5.1 DIMENSIONS ET POIDS DE L'EMBALLAGE

Le système à lecture optique E-BRIO est livré dans un emballage contenant aussi les accessoires et la documentation.

Les poids et dimensions de l'emballage peuvent varier en fonction du modèle.

#### 6 EMBALLAGE

#### 6.1 DEBALLAGE ET RECYCLAGE DE L'EMBALLAGE

Retirer tous les matériaux d'emballage et vérifier l'intégrité du matériel.

Voir le chapitre « 2.5 Accessoires et documentations » et vérifier le bordereau de livraison.

Il est recommandé de stocker les emballages dans un endroit approprié et de les conserver pour un usage futur. Si nécessaires, éliminez les déchets d'emballage en vous conformant à la législation en vigueur sur le recyclage des déchets.

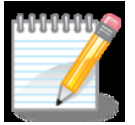

**Remarque** – Si vous n'utilisez pas l'appareil immédiatement, stockez le dans un endroit propre et sec. Il ne doit pas être exposé à l'humidité, à des liquides ou à des gaz nocifs. Conserver le à une température ambiante comprise entre 5 et 40°C et protéger le de l'humidité et de la poussière.

#### 7 INSTALLATION

#### 7.1 LOCALISATION

Le système à lecture optique E-BRIO est un instrument de laboratoire et il est fortement conseillé de le conserver avec les exigences suivantes :

- Faible pourcentage de poussière dans l'air
- Faible dégrée d'humidité
- Température entre 5-40°C.
- Si l'emplacement choisi ne répond pas à ces exigences, un climatiseur ou une bonne aération doivent être mis en place.
- Absence de vibrations.

#### 7.2 ENCOMBREMENT

Le système à lecture optique E-BRIO peut être acheté avec des modèles différents de l'ordinateur.

Pour les problèmes liés à l'évolution rapide des caractéristiques des ordinateurs, il n'est pas possible de normaliser la dimension de l'ordinateur hôte le logiciel; pour cette raison, dans ce chapitre seulement les dimensions de la tête de balayage seront données:

#### Dimensions de la tête de balayage

| Modèle | Hauteur (mm) - (in) | Diamètre (mm) - (in) | Poids (kg) |
|--------|---------------------|----------------------|------------|
| E-BRIO | 170 - 6.693         | 66 - 2.598           | 0.75       |

#### Tab. 3: Dimensions

#### 7.3 INSTALLATION

Après avoir accompli avec succès les prescriptions dans le chap. "7.1 Localisation", vous pouvez procéder à l'installation de l'appareil.

Après avoir placé l'ordinateur, suivez ces étapes pour connecter la tête de balayage:

- Connecter et fixer le connecteur à 4 broches sur la tête de balayage.
- Branchez l'autre extrémité dans un port USB disponible sur votre PC.

#### 7.4 RACCORDEMENT AU RESEAU ELECTRIQUE

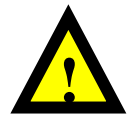

**Attention –** les opérations décrites ci-dessous doivent uniquement être effectuées par du personnel qualifié.

Tous les appareils ERNST subissent de nombreux tests avant la livraison.

Avant la connexion au réseau électrique, assurez-vous que la tension correspond à celle sur l'étiquette CE, située à l'arrière du testeur.

L'interrupteur principal situé sur le côté arrière du boîtier électronique doit être sur la position zéro.

Le cordon d'alimentation du PC est équipé de sa prise approprié En cas de besoin, seul le personnel qualifié peut remplacer la prise.

Connecter l'appareil au système électrique grâce à la prise appropriée.

Pour préserver et assurer une longévité importante aux composants électriques, il est conseillé d'équiper l'appareil avec une alimentation stabilisée (oscillateur).

En particulier, l'utilisation d'un oscillateur est obligatoire, lorsque l'alimentation électrique subit des oscillations supérieures à  $\pm$  10% de la valeur nominale.

Fournir un système de sécurité adapté à l'interruption d'alimentation en cas d'urgence, tenant compte que le duromètre est équipé avec conducteur de terre.

#### 8 DEMARRAGE

#### 8.1 **INSPECTION PREVENTIVE**

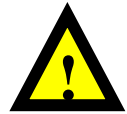

**ATTENTION -** s'assurer que les contrôles de sécurité décrits ci-dessus ont été réalisés et la procédure respectée.

S'assurer que chaque partie de l'emballage a été retirée.

Vérifier que le cordon d'alimentation est correctement connecté.

#### 8.2 L'ECRAN D'ACCUEIL ET COMMANDES

Le système à lecture optique E-BRIO est actionné par des commandes qui s'affichent sur le moniteur du PC.

Dans la réalisation avec tablette, le moniteur est "écran tactile", donc l'accès à chaque fonction se fait par les boutons correspondant sur l'écran.

La tête de balayage est alimentée directement par le câble USB, donc l'interrupteur principal est celui du PC.

Le positionnement de la tête de balayage sur la pièce d'essai est effectué manuellement par l'opérateur, ainsi que la commande **Démarrage Mesure**, qui peut être donnée par le commutateur sur la tête de balayage ou par la commande correspondante sur l'écran.

#### 8.3 PREMIER DEMARRAGE ET PREMIERE ARRET

Appuyez sur l'interrupteur principal pour démarrer l'ordinateur.

À l'apparition de votre bureau Windows, cliquez sur l'icône du logiciel E-BRIO pour démarrer le programme:

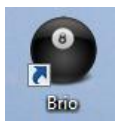

Le logiciel E-BRIO ouvrira le dernier fichier utilisé. Les résultats des essais de dureté seront ajoutés à la banque de données du fichier actuellement ouvert.

Si aucun fichier n'a été créé, le programme démarre en mode ouvert.

Dans tous les cas, il est toujours possible d'ouvrir un fichier existant ou de créer un nouveau fichier.

Pour arrêter en toute sécurité la machine, fermer le programme E-BRIO et éteindre le PC selon la procédure prévue par le système d'exploitation.

#### 8.4 SECURITE – UTILISATION CORRECTE

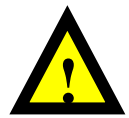

**Attention –** Ne pas utiliser l'appareil à des fins non conformes aux spécifications du produit. Ne pas déplacer la pièce pendant le cycle d'essai.

Si vous avez besoin de mesurer des pièces lourdes ou très grandes, les manipuler avec soin et utiliser des équipements de manutention appropriés.

Stocker les accessoires qui ne sont pas utilisés dans les contenants appropries.

Respecter les règles de sécurité et les instructions de fonctionnement lors de l'utilisation du duromètre.

#### 9 DESCRIPTION DU LOGICIEL

Il est conseillé de lire et comprendre ces instructions avant d'utiliser l'appareil.

#### 9.1 DESCRIPTION SOMMAIRE DU LOGICIEL E-BRIO: MODE OUVERTE

Le logiciel E-BRIO est développé pour fonctionner dans deux modes différents: **Mode Ouvert** et **Mode Fichier**.

Les caractéristiques et l'analyse des données des deux modes sont similaires, mais dans le **Mode Ouvert**, les données ne sont pas enregistrées.

Pour passer du **Mode Ouvert** au **Mode Fichier**, il suffit d'ouvrir un fichier existant ou créer un nouveau fichier; vice-versa, pour passer du **Mode Fichier** au **Mode Ouvert** il suffit de fermer le fichier en cours d'utilisation.

Le premier écran du **Mode Ouvert** est le suivant:

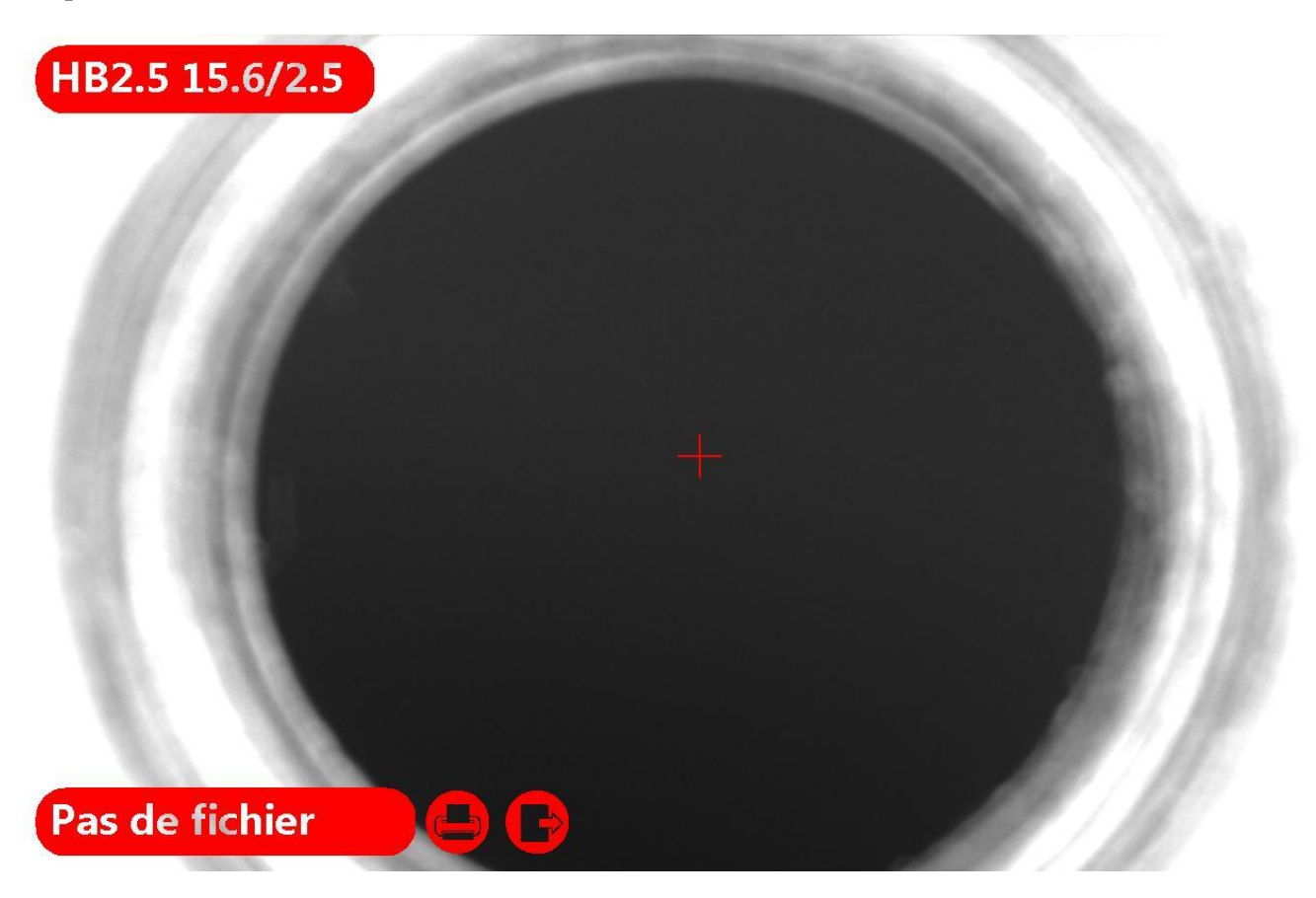

L'icône dans le coin supérieur gauche affiche des informations sur l'échelle en cours d'utilisation. En Mode Ouvert, cliquez sur l'icône de l'échelle pour défiler et sélectionner toutes les échelles disponibles.

Les valeurs des mesures précédentes seront automatiquement converties à la nouvelle échelle.

Comme mentionné, le fonctionnement en Mode Ouvert et en Mode Fichier est similaire; pour plus de commodité, dans les chapitres suivants, des explications seront fournies en supposant de travailler en Mode Fichier.

#### 9.2 TRAVAILLER AVEC LE LOGICIEL E-BRIO: MODE FICHIER EN PLEIN ECRAN

Au démarrage, le logiciel E-BRIO ouvrira le dernier fichier utilisé. La première page se présente comme suit:

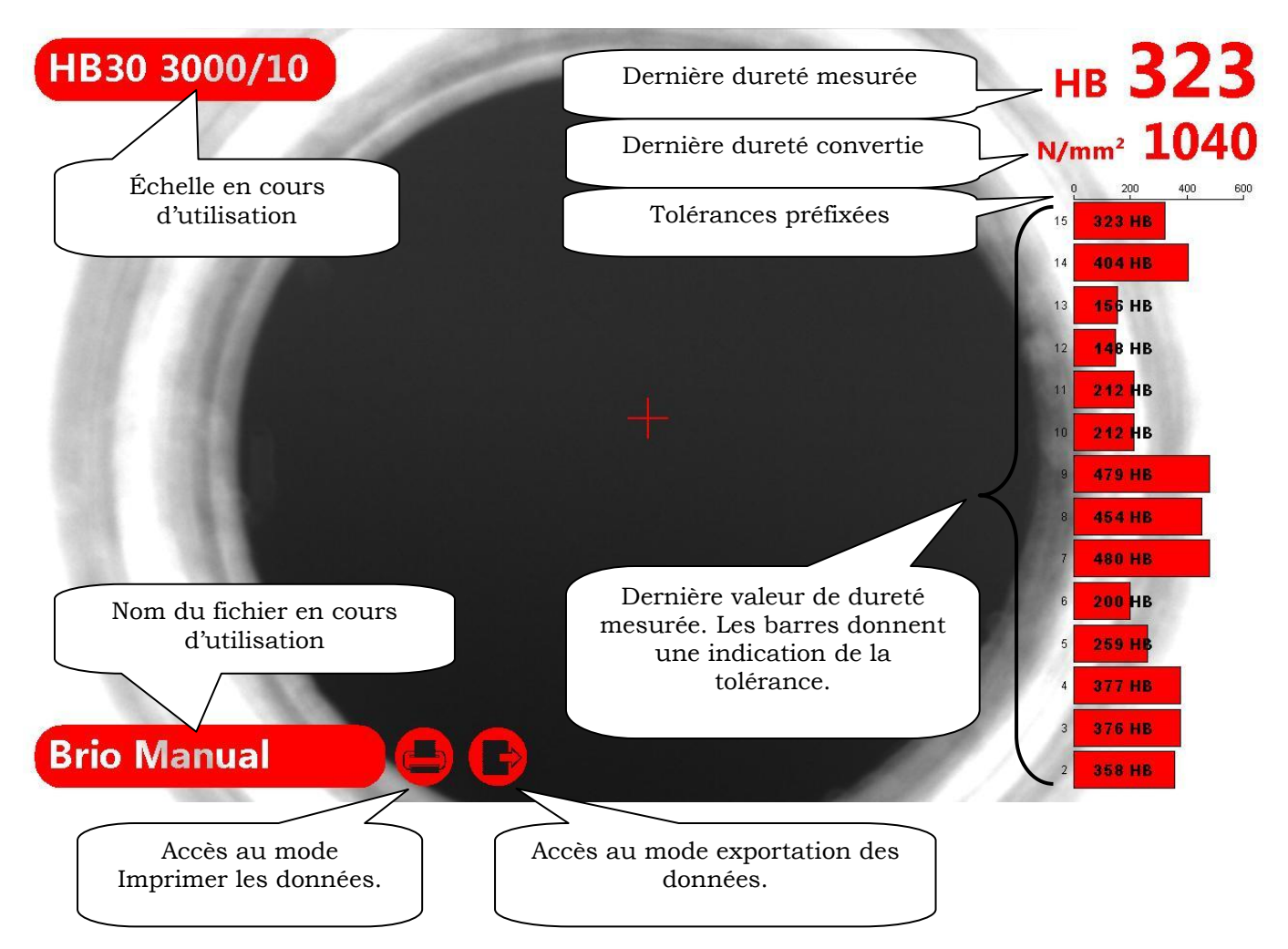

#### 9.2.1 CREATION D'UN NOUVEAU FICHIER

Cliquez sur l'icône avec le nom du fichier, un menu comme celui ci-dessous apparaît.

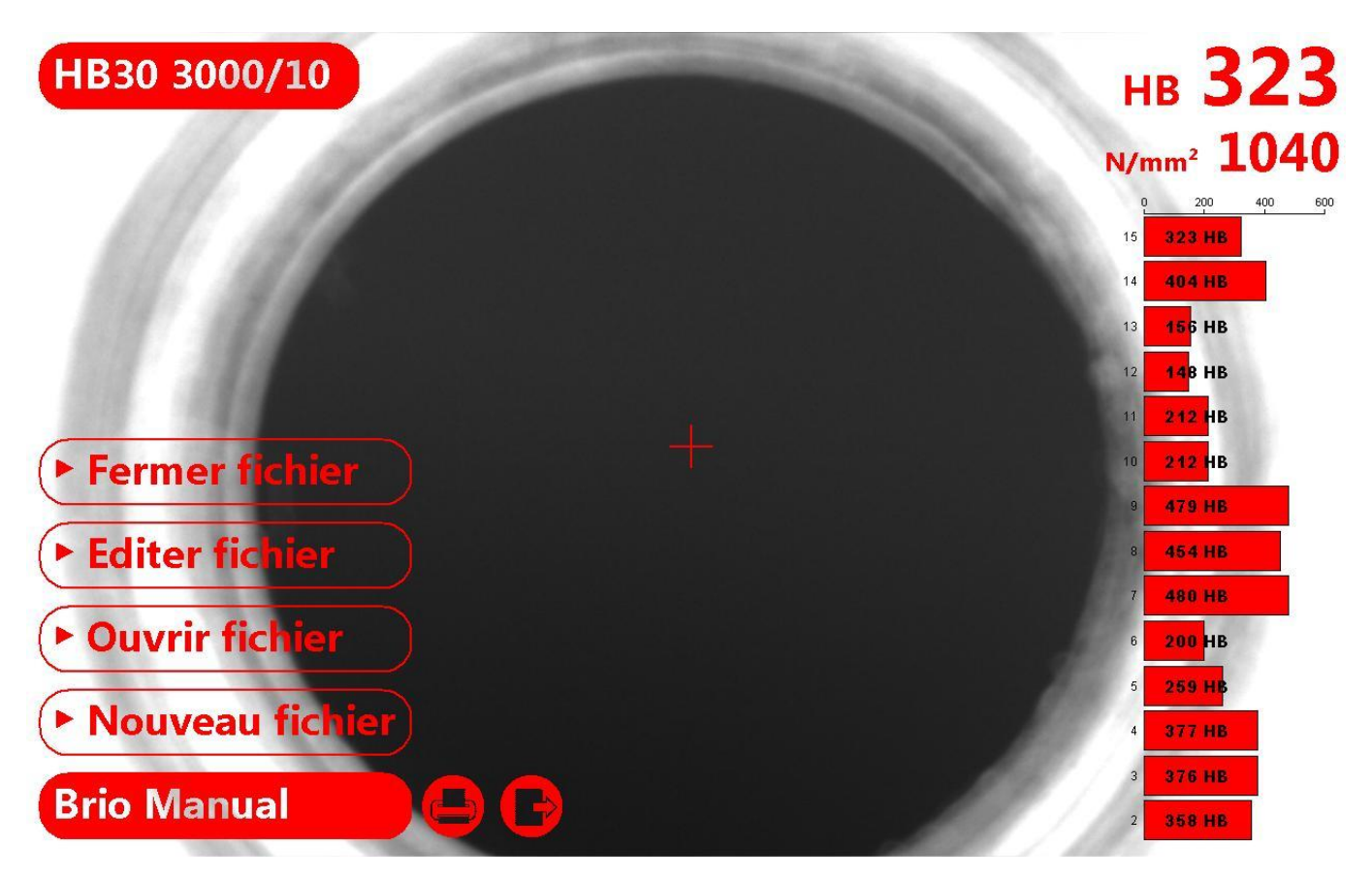

Sélectionnez. Nouveau fichier: l'écran suivant apparaît.

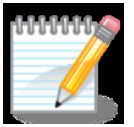

**Remarque –** Cette page pourrait varier en fonction des paramètres de l'ordinateur sur lequel vous avez installé le logiciel E-BRIO.

Les fichiers créés sont enregistrés dans le dossier par défaut: Documents \ Brio.

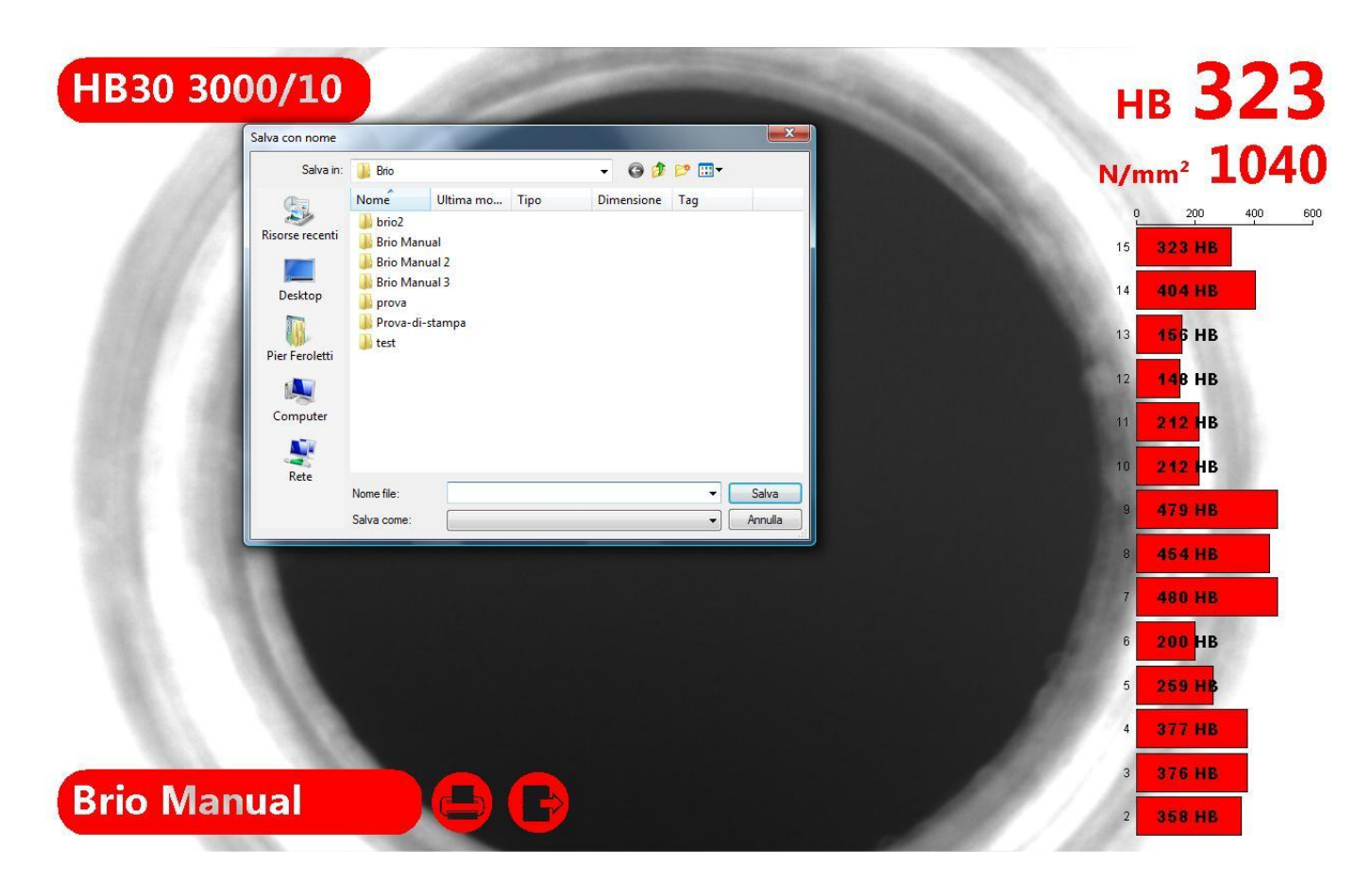

Entrez le nom du fichier et appuyez sur **Enregistrer** pour confirmer. La page qui s'affiche permet de définir les paramètres d'essai.

| 330 3000/10   |                |                     |                  | нв 32                |
|---------------|----------------|---------------------|------------------|----------------------|
| 131 1914      |                |                     |                  | N/mm <sup>2</sup> 10 |
|               |                |                     |                  | 0 200 40             |
|               |                |                     |                  | 15 323 HB            |
|               |                |                     |                  | 14 404 HB            |
| Description 1 | Type d'échelle | Brinell             | LSL              | 150                  |
| Description 2 | Echelle        | 30 3000/10 🔹        | Avis à faible WL | 200                  |
| Description 3 | Conversion     | N/mm <sup>2</sup> • | Avis de haute WH | 400 3                |
| Description 4 | Groupe moyen   | 1                   | USL              | 450                  |
| Description 5 | Optique        | BRIO                | Calibration      | Sauvegarde images    |
| Annuler       |                |                     |                  | Sauvegarde           |
|               |                | - teta              |                  | 7 480 HB             |
|               |                |                     |                  | 6 200 HB             |
| EL 10         |                |                     |                  | 5 <b>259 HB</b>      |
| C. (D)        |                |                     |                  | 4 377 HB             |
| 10. 100       |                |                     |                  |                      |
| io Manual     |                |                     |                  | 3 376 HB             |
|               |                |                     |                  | 2 358 HB             |

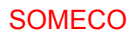

| Description 1 | Type d'échelle | Brinell           | LSL              | 150               |
|---------------|----------------|-------------------|------------------|-------------------|
| Description 2 | Echelle        | 30 3000/10 👻      | Avis à faible WL | 200               |
| Description 3 | Conversion     | N/mm <sup>2</sup> | Avis de haute WH | 400               |
| Description 4 | Groupe moyen   | 1                 | USL              | 450               |
| Description 5 | Optique        | BRIO              | Calibration      | Sauvegarde images |
| Annuler       |                |                   |                  | Sauvegarde        |

Dans les domaines Description 1, Description 2, Description 3, Description 4, Description 5, vous pouvez introduire les données d'identification de la pièce ou du lot de pièces à tester.

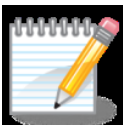

**Remarque –** Les étiquettes Description 1, 2, 3, 4 et 5 peuvent être personnalisées. Il suffit de cliquer sur eux et d'introduire l'information désirée. Lors de l'ouverture de nouveaux fichiers, les étiquettes du dernier fichier en cours d'utilisation seront utilisées.

Sélectionnez **Type de d'échelle** pour définir la méthode de lecture: Brinell ou chevilles étalonnées ERNST.

| Type d'échelle | Brinell   | - |
|----------------|-----------|---|
|                | Brinell   |   |
|                | Ernst PIN |   |

Sélectionnez **Échelle** pour définir l'échelle Brinell ou le type de cheville qui sera utilisé pour les mesures.

| Brinell                                                                                                    | •                                                                                                    | Type d'échelle | Ernst PIN                                                                                                    | -                                                                                                    |
|----------------------------------------------------------------------------------------------------|----------------------------------------------------------------------------------------------------|----------------|----------------------------------------------------------------------------------------------------|----------------------------------------------------------------------------------------------------|
| 30 3000/10                                                                                                    | -                                                                                                    | Echelle        | FS DYN IRN                                                                                                    | -                                                                                                    |
| 2.5 15.6/2.5<br>2.5 62.5/5<br>2.5 250/10<br>5 31.2/2.5<br>5 125/5<br>5 500/10<br>10 62.5/2.5<br>10 250/5<br>10 1000/10<br>30 187.5/2.5<br>30 750/5 |                                                                                                    |                | FS DYN IRN<br>FS DYN STL<br>FS STC<br>FW DYN<br>FW STC<br>GS DYN IRN<br>GS DYN STL<br>GS STC<br>GW DYN                                                                                                    |                                                                                                    |
|                                                                                                    | Brinell<br>30 3000/10<br>2.5 15.6/2.5<br>2.5 62.5/5<br>2.5 250/10<br>5 31.2/2.5<br>5 125/5<br>5 500/10<br>10 62.5/2.5<br>10 250/5<br>10 1000/10<br>30 187.5/2.5<br>30 750/5<br>30 3000/10 | Brinell        | Brinell      Type d'échelle        30 3000/10      Echelle        2.5 15.6/2.5      Echelle        2.5 15.6/2.5      Echelle        2.5 15.6/2.5      Echelle        2.5 250/10      5 31.2/2.5        5 31.2/2.5      5 500/10        10 62.5/2.5      10 250/5        10 1000/10      30 187.5/2.5        30 750/5      30 3000/10 | Brinell        Type d'échelle        Ernst PIN          30 3000/10        •        Echelle        FS DYN IRN          2.5 15.6/2.5        Echelle        FS DYN IRN          2.5 15.6/2.5        Echelle        FS DYN IRN          2.5 250/10        FS DYN STL        FS STC          5 31.2/2.5        FW DYN        FS STC          5 125/5        FW DYN        FS DYN IRN          5 500/10        FW STC        GS DYN STL          10 62.5/2.5        GS DYN IRN        GS DYN STL          10 1000/10        GS STC        GW DYN          30 187.5/2.5        GW DYN        GW STC |

Sélectionnez **Conversion** pour définir l'échelle secondaire dans laquelle vous souhaitez convertir la valeur de dureté mesurée.

Si rien n'est sélectionné, la valeur mesurée sera affichée seulement dans l'échelle principale.

| Type d'échelle | Brinell 👻                                              |
|----------------|--------------------------------------------------------|
| Echelle        | 30 3000/10 👻                                           |
| Conversion     | N/mm <sup>2</sup>                                      |
| Groupe moyen   | N/mm <sup>2</sup>                                      |
| Optique        | HRB<br>HRC<br>HRA<br>HRD<br>HR 15N<br>HR 30N<br>HR 45N |
|                | HRE<br>HR 15T<br>HR 30T<br>HR 45T                      |
|                | HRF<br>HRK<br>HRG<br>HV<br>kg/mm <sup>2</sup>          |

Après avoir sélectionné l'échelle, il est possible d'introduire la moyenne. L'opérateur peut choisir d'enregistrer les moyennes de plusieurs mesures ou un test unique. Entrez un nombre (de 2 à 10) dans la case **Groupe Moyen**.

En laissant 1, le résultat d'une seule mesure est enregistré.

Sélectionnez **Optique** pour définir le modèle de la tête de balayage.

Dans les colonnes **LSL**, **Avis à faible WL**, **Avis de haute WH et USL**, il est possible d'introduire des seuils de validité.

En particulier, les seuils **LSL** et **USL** seuils sont utilisés par le programme pour le calcul statistique et l'analyse de procédé.

Les seuils **Avis à faible WL** et **Avis de haute WH** sont utilisés comme des avertissements et n'affectent pas de statistiques.

| LSL              | 150 |
|------------------|-----|
| Avis à faible WL | 200 |
| Avis de haute WH | 400 |
| USL              | 450 |

Appuyez sur **Calibration** pour exécuter la procédure d'étalonnage E-BRIO qui est décrite dans les chapitres suivants.

En activant la fonction **Sauvegarde images**, le programme E-BRIO enregistre automatiquement l'image associée à chaque mesure.

Ces images peuvent ensuite être rappelées et mesurées à nouveau.

#### www.someco.fr

Après avoir configuré le fichier, appuyez sur **Sauvegarde** pour confirmer et commencer à travailler sur les nouveaux fichiers, ou sélectionnez **Annuler** pour revenir à des conditions de travail antérieures, sans créer un nouveau fichier.

#### 9.2.2 OUVRIR UN FICHIER EXISTANT

Cliquez sur l'icône avec le nom du fichier: un menu est affiché comme celui ci-dessous.

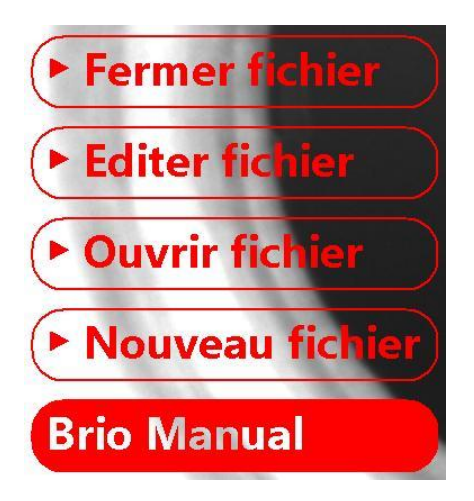

Sélectionnez Ouvre fichier: la page suivante apparait.

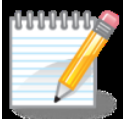

**Remarque** - cet écran peut être différent sur les paramètres de l'ordinateur où le programme E-BRIO a été installé.

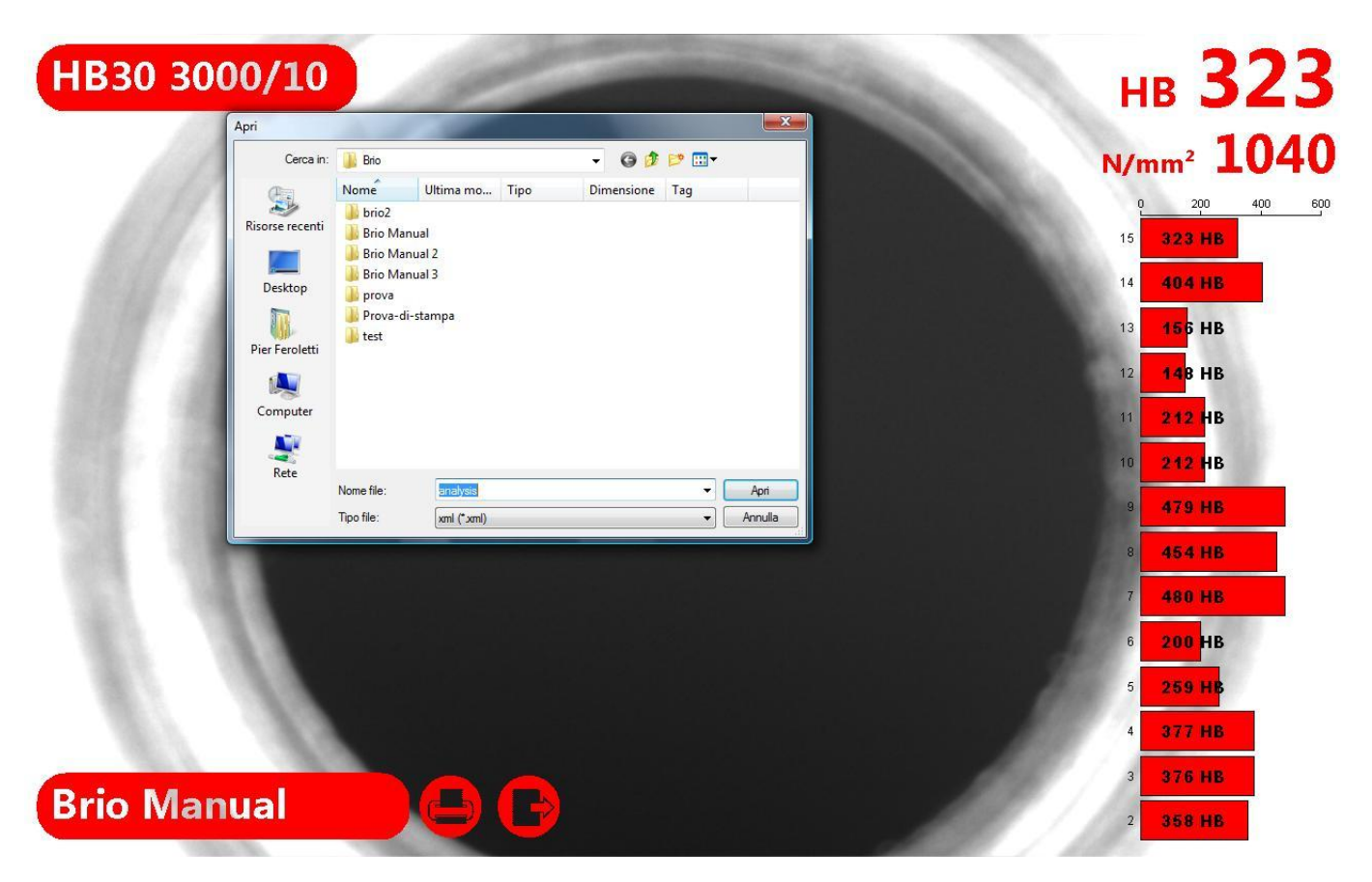

Sélectionnez le fichier souhaité et cliquez deux fois sur **Ouvrir** pour l'ouvrir ou sur **Annuler** pour revenir au menu précédent.

#### 9.2.3 MODIFIER UN FICHIER EXISTANT

Cette fonction agit sur le fichier en cours d'utilisation. Cliquez sur l'icône avec le nom du fichier et un menu comme celui-ci-dessous est affiché:

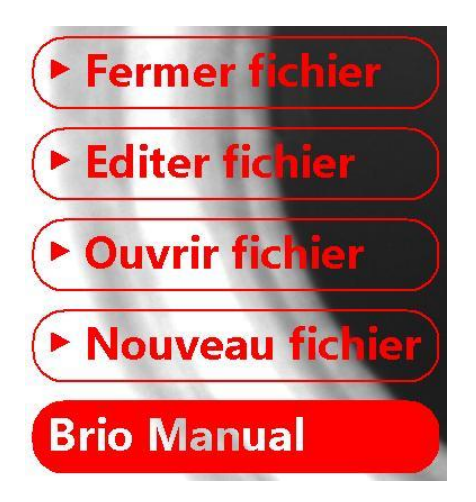

Sélectionnez **Éditer Fichier**, un écran avec les paramètres du fichier en cours d'utilisation s'affiche.

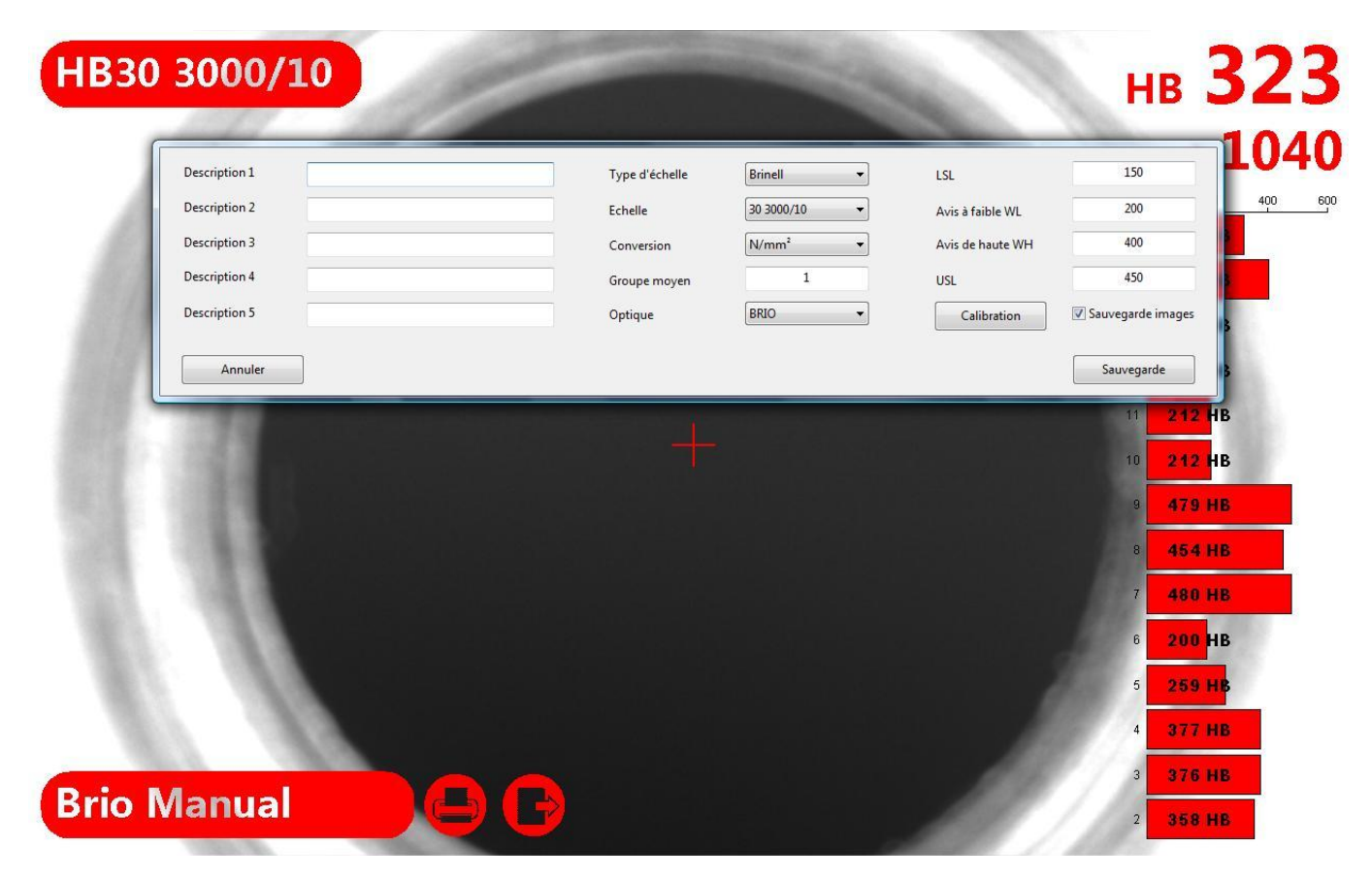

Modifiez les paramètres comme décrit dans la section 9.2.1 **Création d'un nouveau fichier** et sélectionnez **Sauvegarde** pour confirmer les modifications ou **Annuler** pour quitter sans sauvegarder.

#### 9.2.4 FERMER UN FICHIER EXISTANT

Cliquez sur l'icône avec le nom du fichier: un menu comme celui-ci-dessous est affiché :

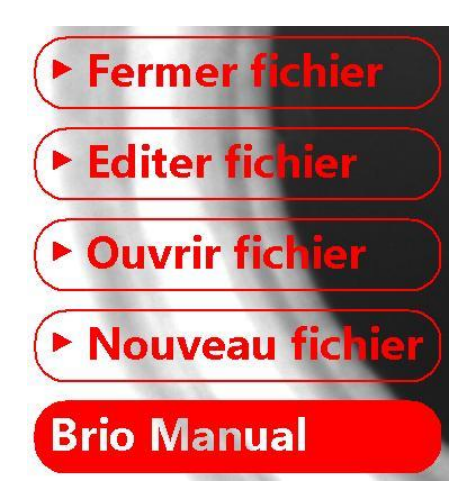

Sélectionnez Fermer Fichier: le programme est prêt à travailler en Mode Ouvert.

#### 9.2.5 SUPPRIMER UN FICHIER

La suppression d'une ou de plusieurs fichiers est soumise à l'utilisation de commandes de Windows.

Fermez le programme E-BRIO. En utilisant la commande Windows Explorer, accédez au dossier **Documents \ Brio** pour une liste de fichiers existants.

Sélectionnez et supprimez les fichiers inutiles en utilisant les commandes fournies par Windows.

#### 9.3 FAIRE LES MESURES

#### 9.3.1 MESURE AUTOMATIQUE SIMPLE

Supposons que vous créez un nouveau fichier avec les paramètres suivants:

| AA-111 | Type d'échelle                                 | Brinell 🔻                                                                                                    | LSL                                                                                                    | 150                                                                                                    |
|--------|------------------------------------------------|----------------------------------------------------------------------------------------------------|----------------------------------------------------------------------------------------------------|----------------------------------------------------------------------------------------------------|
| BB-222 | Echelle                                        | 30 3000/10 👻                                                                                                    | Avis à faible WL                                                                                                    | 200                                                                                                    |
| CC-333 | Conversion                                     | N/mm <sup>2</sup> •                                                                                                    | Avis de haute WH                                                                                                    | 300                                                                                                    |
| DD-444 | Groupe moyen                                   | 1                                                                                                    | USL                                                                                                    | 350                                                                                                    |
| EE-555 | Optique                                        | BRIO                                                                                                    | Calibration                                                                                                    | 🔽 Sauv <mark>eg</mark> arde image                                                                                                    |
|        |                                                |                                                                                                    |                                                                                                    |                                                                                                    |
|        | AA-111<br>BB-222<br>CC-333<br>DD-444<br>EE-555 | AA-111    Type d'échelle      BB-222    Echelle      CC-333    Conversion      DD-444    Groupe moyen      EE-555    Optique | AA-111 Type d'échelle Brinell   BB-222 Echelle 30 3000/10   CC-333 Conversion N/mm²   DD-444 Groupe moyen 1   EE-555 Optique BRIO | AA-111    Type d'échelle    Brinell    LSL      BB-222    Echelle    30 3000/10    Avis à faible WL      CC-333    Conversion    N/mm²    Avis de haute WH      DD-444    Groupe moyen    1    USL      EE-555    Optique    BRIO    Calibration |

L'instrument affiche un écran similaire à celui ci-dessous:

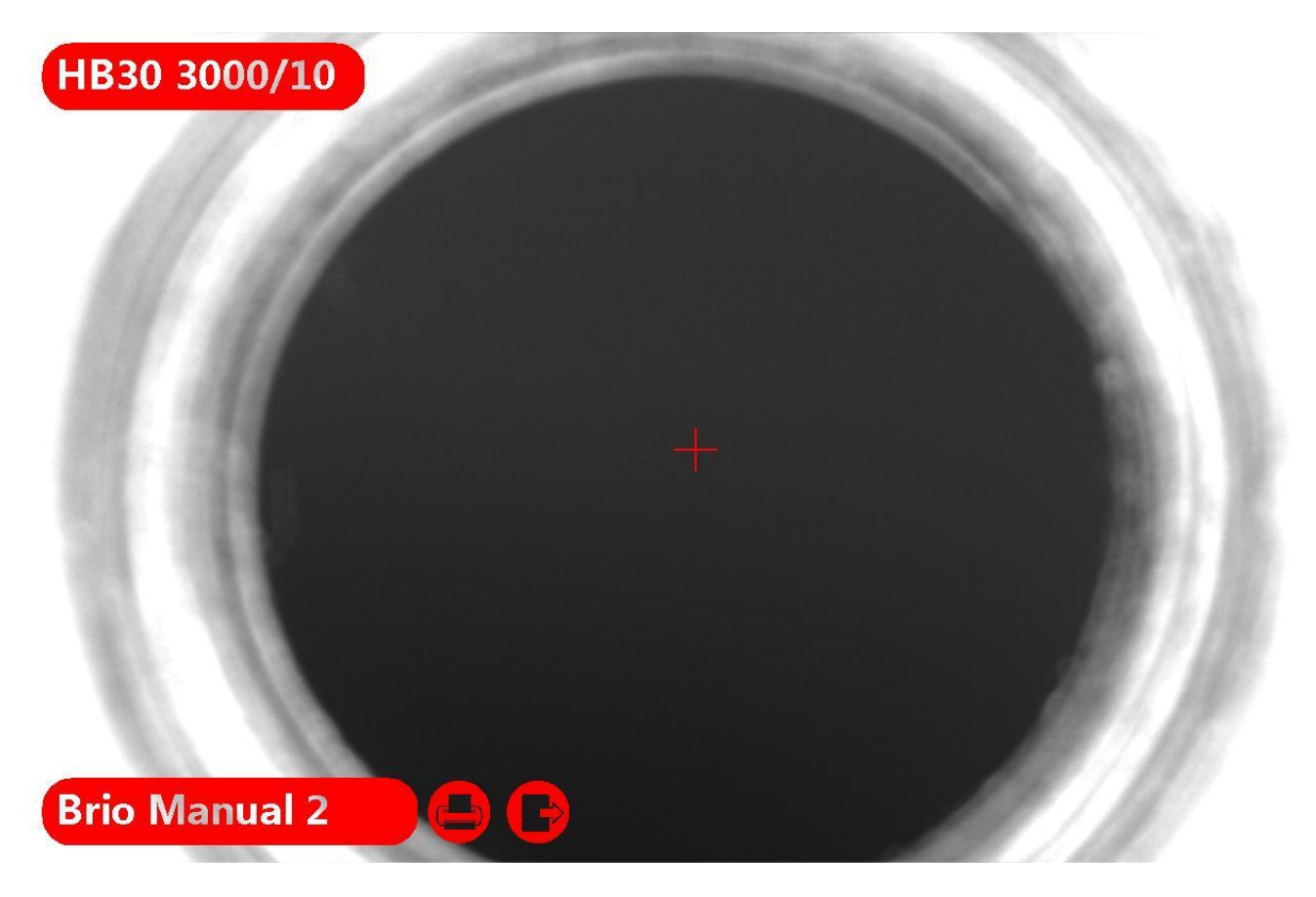

Placez la tête de balayage sur la surface d'essai, en essayant de centrer la croix pointeur avec l'impression à mesurer.

Appuyez sur l'interrupteur rouge sur la tête de balayage ou cliquez sur la croix pointeur sur l'écran pour lancer la reconnaissance automatique de l'empreinte.

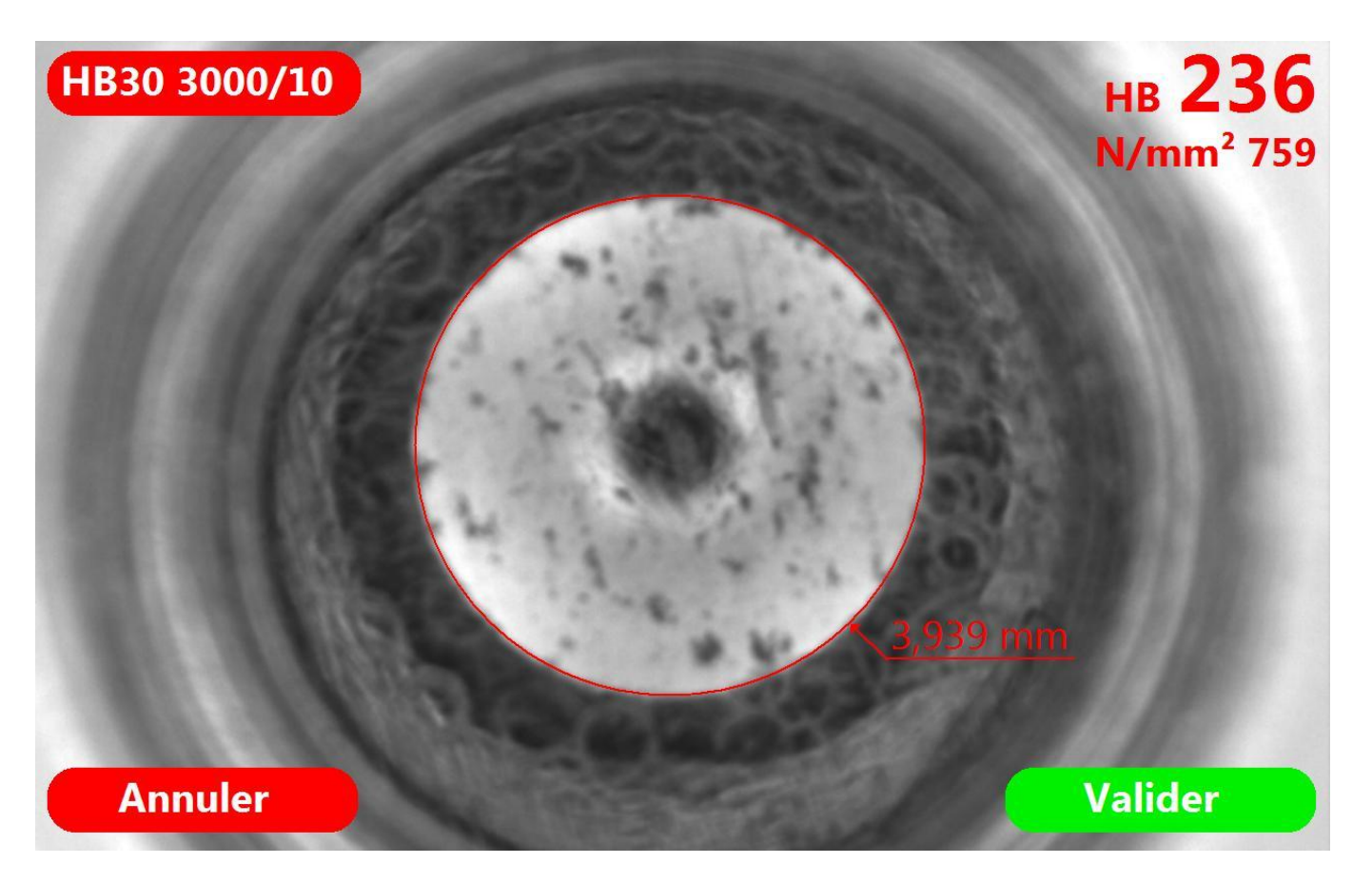

Le système de lecture optique E-BRIO trace automatiquement la circonférence de l'indentation, calcule le diamètre moyen et affiche la valeur de dureté avec une valeur convertie dans une autre échelle.

Cliquez sur **Annuler** pour supprimer la mesure.

Cliquez **Valider** sur la tête de balayage pour enregistrer la mesure et l'image associée (si l'option est activée).

#### 9.3.2 MESURE MANUEL SIMPLE

Arrêt l'image de l'empreinte comme décrit au chapitre précédent:

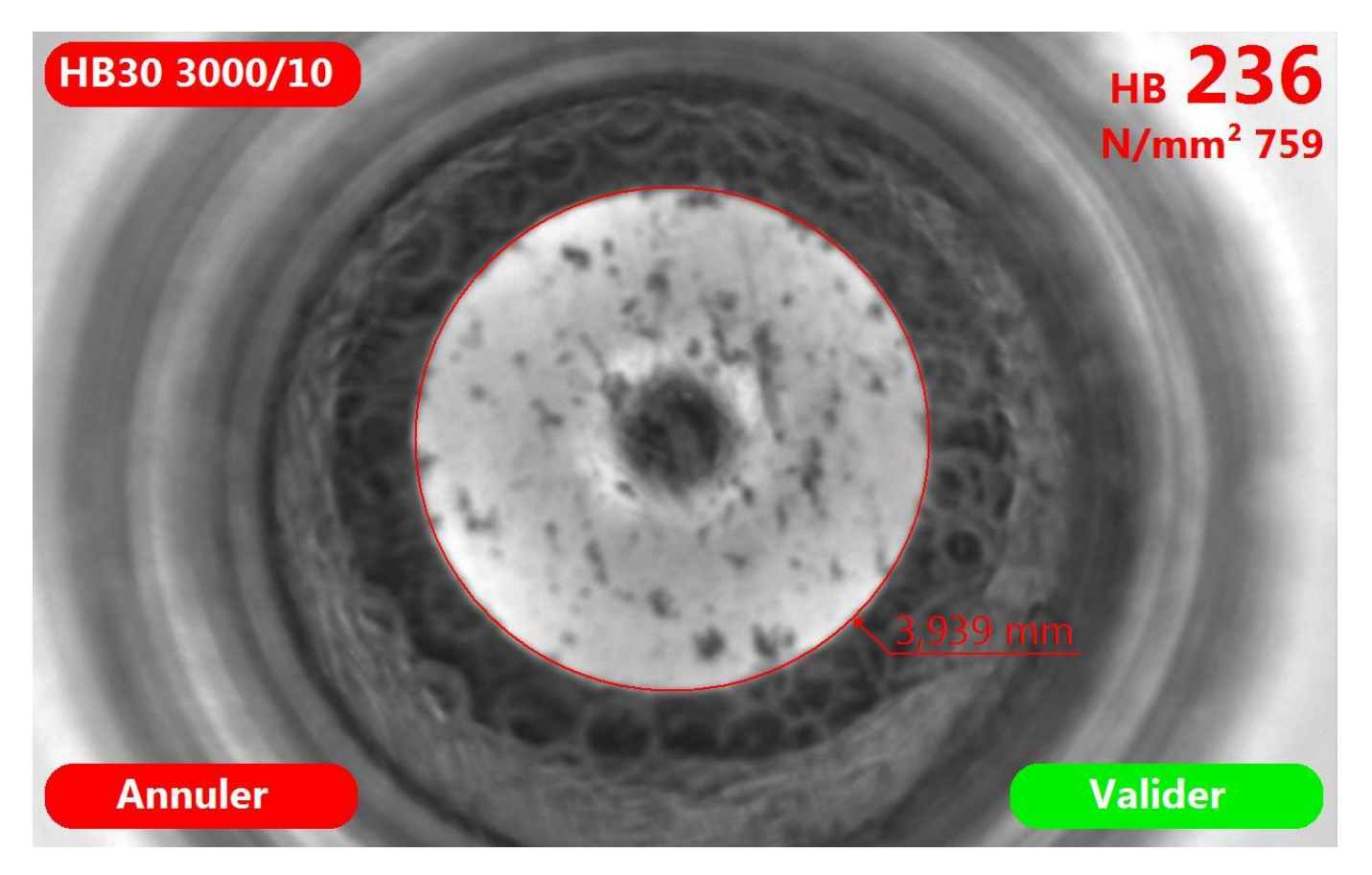

À ce point, l'opérateur peut effectuer la mesure de l'empreinte manuellement en disposant les lignes qui délimitent l'empreinte.

Les lignes doivent être placées à partir du bas et en sens horaire. L'image ci-dessous montre l'ordre d'introduction des lignes.

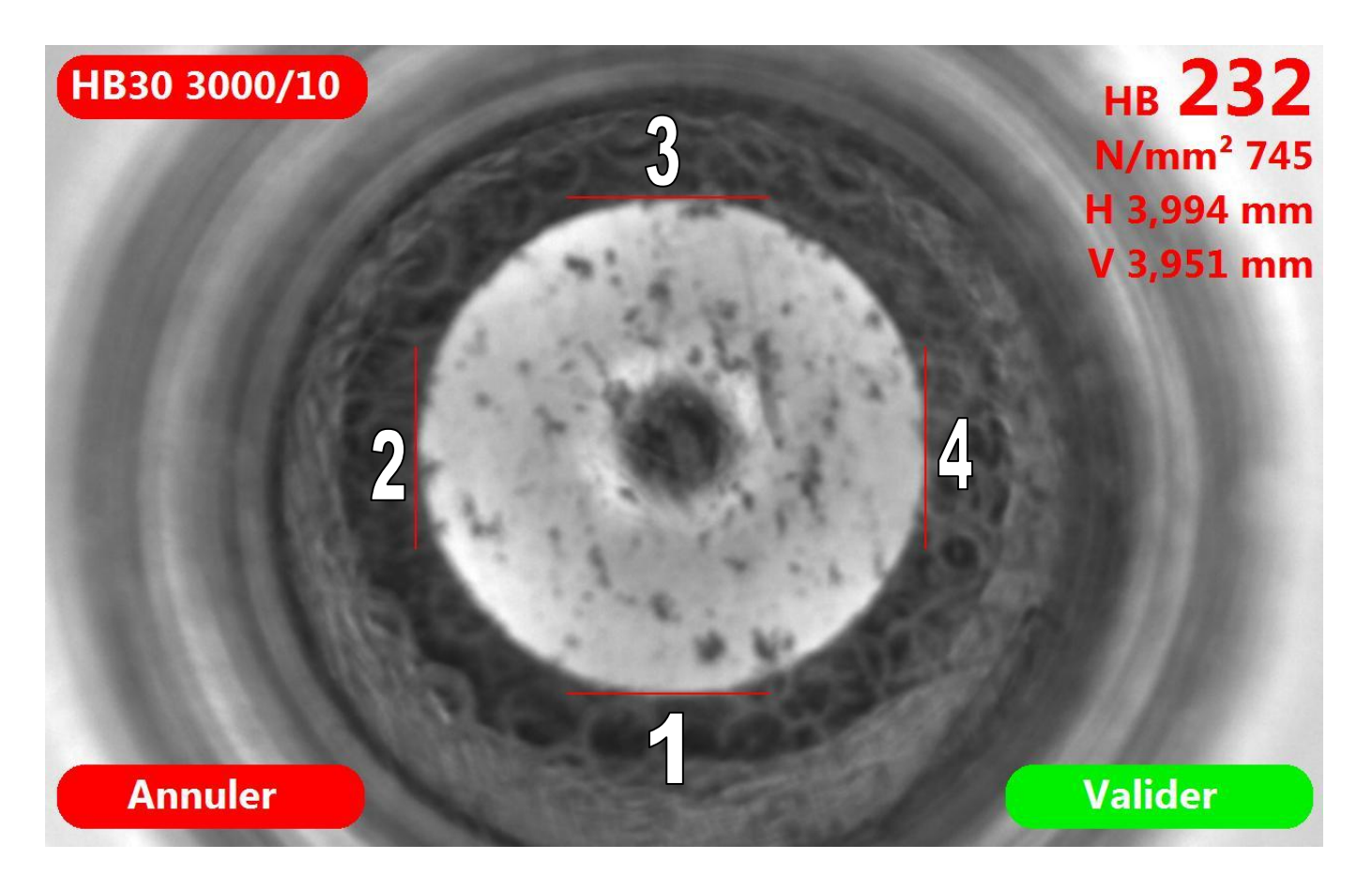

Après avoir placé tous les 4 lignes, l'opérateur peut les sélectionner et les déplacer à nouveau. Le programme affiche la valeur de dureté, la conversion éventuelle dans une autre échelle, et le diamètre horizontale (H) et verticale (V).

Cliquez sur **Annuler** ou appuyez l'interrupteur sur la tête de balayage: la mesure est acquise et enregistrée (si cette option est active).

Cliquez sur **Valider** pour supprimer la mesure: le programme ne l'enregistrera pas.

#### 9.3.3 SUPPRESSION D'UNE MESURE EN MODE PLEIN ECRAN

Après avoir pris quelques mesures, un écran comme celui ci-dessous est affiché:

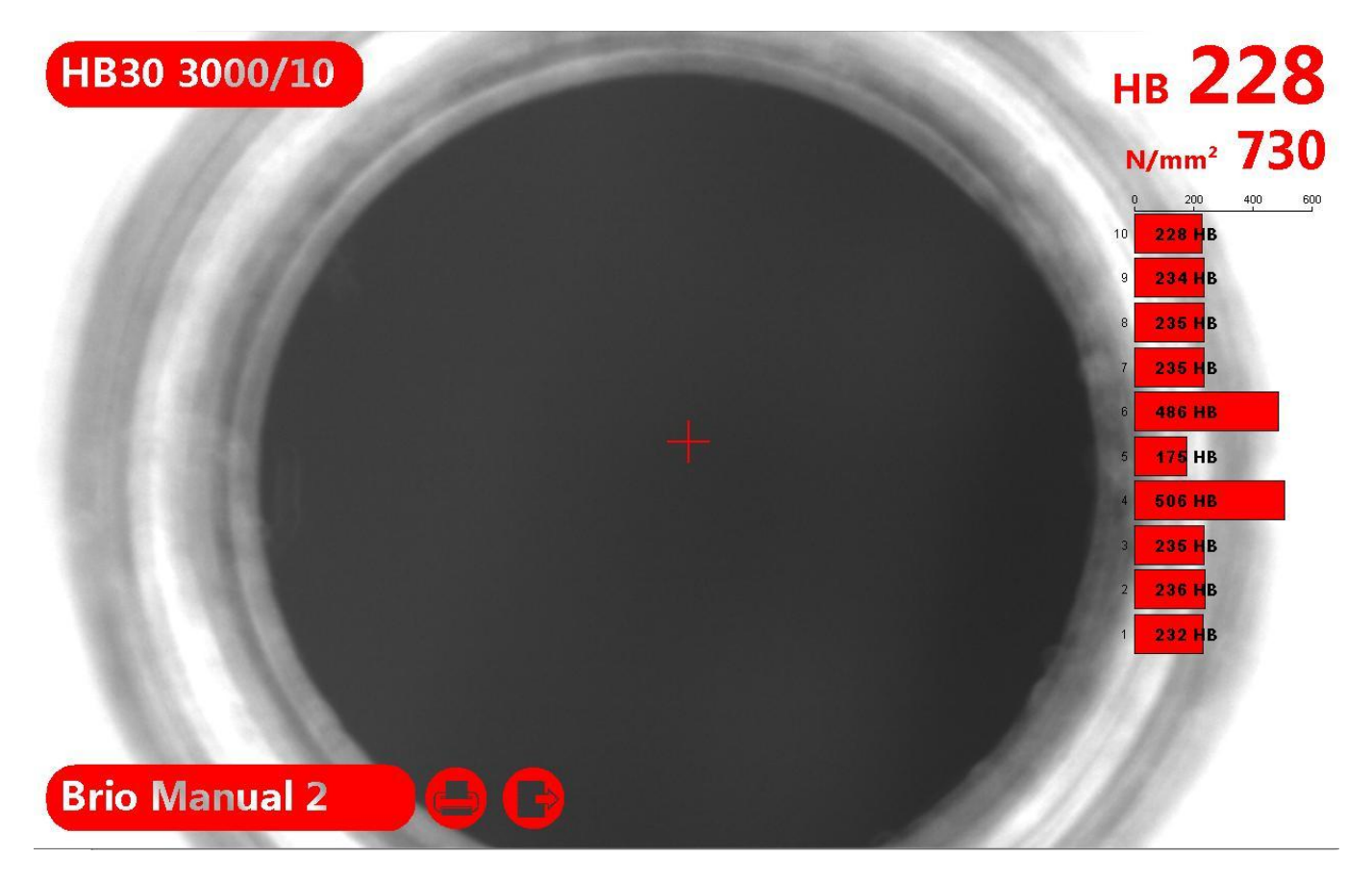

Dans cette page, il est toujours possible de supprimer une ou plusieurs mesures; pour supprimer une mesure, il suffit de cliquer dessus pour afficher une croix rouge à côté d'elle:

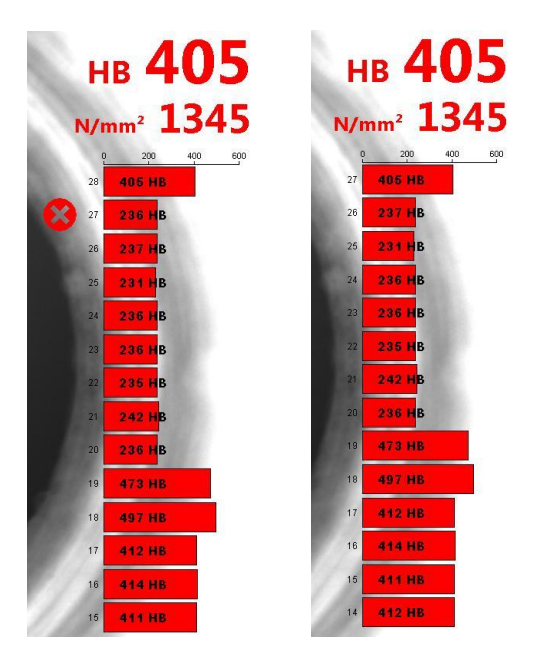

Cliquez sur la croix rouge pour effacer définitivement la mesure et l'image associée (si elle est enregistrée).

Avec l'annulation de la mesure, aussi le numéro de séquence de toutes les mesures sera mis à jour afin de ne pas laisser de "blancs" dans la séquence.

#### www.someco.fr

#### 9.3.4 MESURES AVEC LE MOYENNE ACTIVE

Supposons que vous créez un fichier en définissant la moyenne automatique après trois mesures.

Après avoir effectué une mesure, le résultat est affiché en haut à gauche, précédé par le numéro 1.

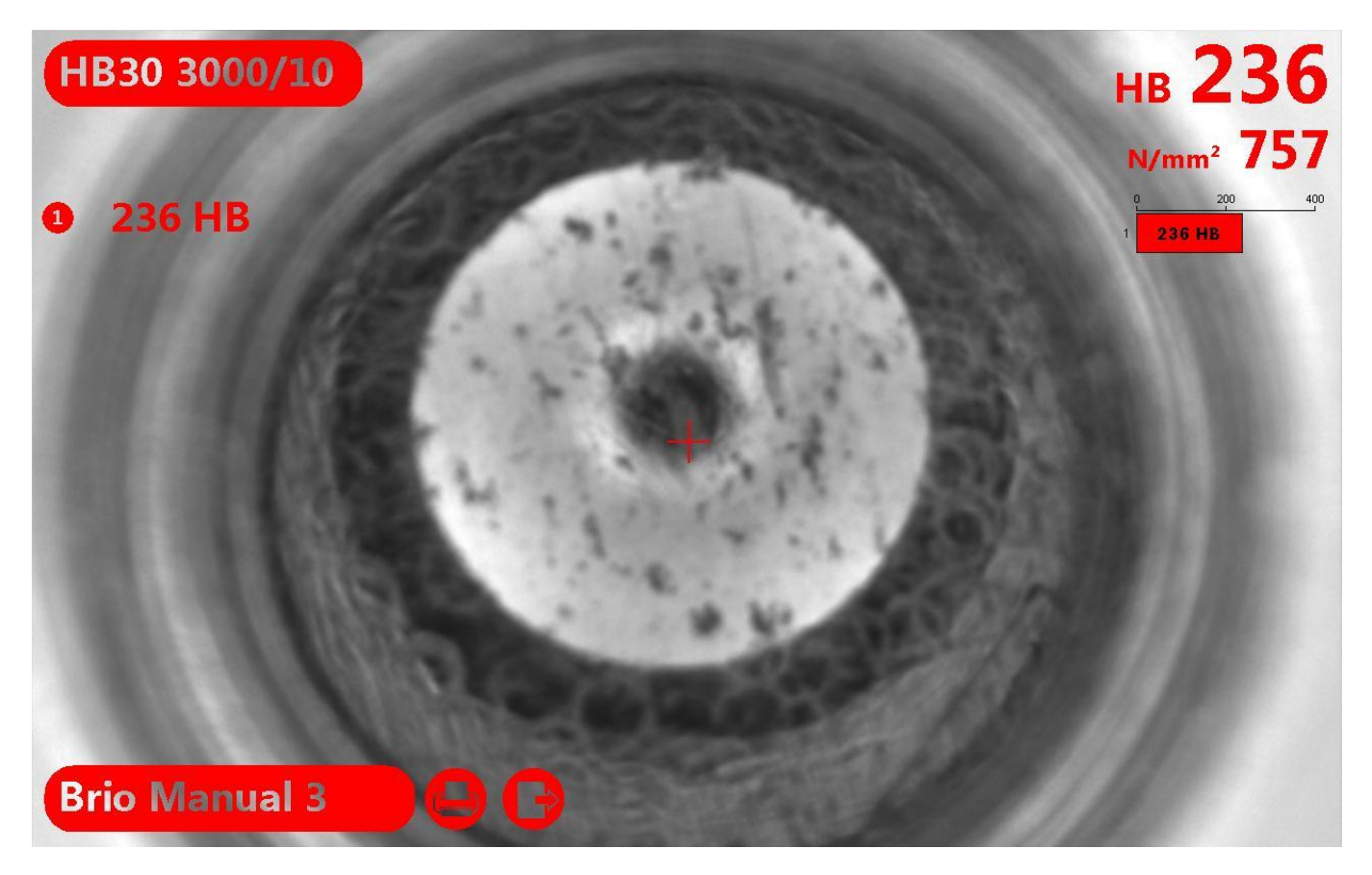

Effectuez deux autres mesures: tous les résultats apparaissent en haut à gauche, tandis que sur le droit la moyenne des trois résultats est affichée.

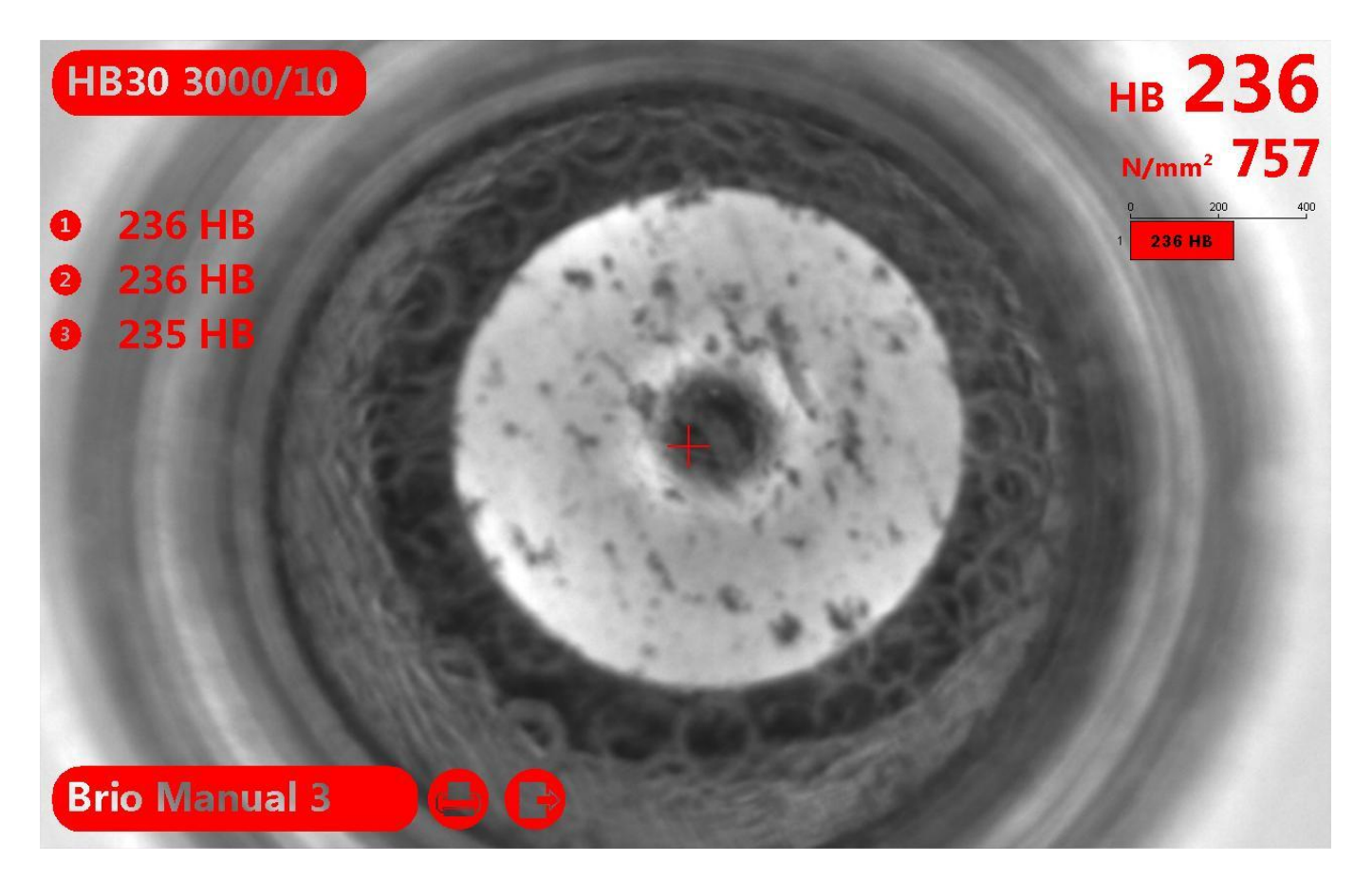

Dans cette page vous pouvez supprimer une seule mesure, en cliquant simplement sur la valeur, puis sur la croix rouge qui apparaît à côté. Ensuite, répétez la mesure.

Lorsque toutes les mesures nécessaires pour le calcul de la moyenne ont été réalisées, le résultat moyen est enregistré à partir de la mesure suivante (avec l'image du dernier test effectué, si une telle option a été activée) et le cycle d'essai commence à nouveau.

#### 9.4 ANALYSE DES DONNEES : MODE PETIT ECRAN

Double-cliquez sur l'écran en un point quelconque où il n'y a pas écrit ou icônes: une page comme celle ci-dessous est affichée:

|               | 405                    | N  | Date             | Diamètre | Dureté | Conversion             | Tol |    |
|---------------|------------------------|----|------------------|----------|--------|------------------------|-----|----|
| HB30 3000/10  | нв 405                 | 11 | 01/06/2012 10:07 | 3,945 mm | 235 HB | 757 N/mm²              | OK  | •  |
|               | 1045                   | 12 | 01/06/2012 10:07 | 3,939 mm | 236 HB | 759 N/mm <sup>2</sup>  | OK  |    |
|               | N/mm <sup>2</sup> 1345 | 13 | 01/06/2012 10:07 | 3,942 mm | 236 HB | 758 N/mm²              | OK  |    |
|               |                        | 14 | 01/06/2012 10:07 | 3,011 mm | 412 HB | 1376 N/mm <sup>2</sup> | USL |    |
|               |                        | 15 | 01/06/2012 10:08 | 3,013 mm | 411 HB | 1373 N/mm <sup>2</sup> | USL |    |
|               |                        | 16 | 01/06/2012 10:08 | 3,003 mm | 414 HB | 1386 N/mm <sup>2</sup> | USL |    |
|               |                        | 17 | 01/06/2012 10:08 | 3,010 mm | 412 HB | 1377 N/mm <sup>2</sup> | USL |    |
|               | 100 March 100          | 18 | 01/06/2012 10:08 | 2,747 mm | 497 HB | 1752 N/mm <sup>2</sup> | USL | Π  |
|               |                        | 19 | 01/06/2012 10:08 | 2,814 mm | 473 HB | 1654 N/mm <sup>2</sup> | USL |    |
|               |                        | 20 | 01/06/2012 10:08 | 3,945 mm | 236 HB | 757 N/mm²              | OK  |    |
|               |                        | 21 | 01/06/2012 10:08 | 3,895 mm | 242 HB | 777 N/mm²              | OK  |    |
|               | 100 C 100              | 22 | 01/06/2012 10:08 | 3,950 mm | 235 HB | 755 N/mm²              | ОК  |    |
|               |                        | 23 | 01/06/2012 10:14 | 3,938 mm | 236 HB | 759 N/mm²              | ОК  | п  |
|               |                        | 24 | 01/06/2012 10:14 | 3,942 mm | 236 HB | 758 N/mm <sup>2</sup>  | ОК  |    |
|               | 100/100                | 25 | 01/06/2012 10:14 | 3,979 mm | 231 HB | 742 N/mm <sup>2</sup>  | ОК  |    |
|               | 10000                  | 26 | 01/06/2012 10:14 | 3,930 mm | 237 HB | 763 N/mm²              | ОК  |    |
|               | 100 - 100              | 27 | 01/06/2012 10:14 | 3,941 mm | 236 HB | 759 N/mm²              | OK  |    |
| Brio Manual 2 | 110                    | 28 | 01/06/2012 10:15 | 3,034 mm | 405 HB | 1345 N/mm <sup>2</sup> | USL |    |
| 550           |                        | 1  |                  |          |        |                        |     | 10 |
| 500 9         |                        |    |                  |          |        |                        |     |    |
|               |                        | 9  |                  |          |        |                        |     |    |
| 450-          |                        | 1  |                  |          |        |                        |     |    |
| 400-          |                        |    | -                | -        |        |                        | 1   |    |
| 350 USL       |                        | -  |                  |          | _      |                        |     |    |
| The WH        |                        |    |                  |          |        |                        |     | £  |
| 300           |                        |    |                  |          |        | /                      |     |    |
| 250-          |                        |    | 200              | • •      |        |                        |     |    |
| 200           |                        |    |                  |          |        |                        |     |    |
| 150 LSL       |                        |    |                  |          |        |                        |     |    |
|               |                        |    |                  |          |        |                        | ШП  |    |
| 100           |                        |    |                  |          |        |                        |     |    |

L'écran est divisé en trois parties: en direct, rapports et graphiques.

#### 9.4.1 MODE PETIT ECRAN: EN DIRECTE

Dans cette boite toutes les fonctions décrites dans le mode plein écran sont possibles. La seule différence est que la liste des mesures n'est pas indiquée sous la valeur de dureté. La liste des mesures est affichée dans la boîte Report.

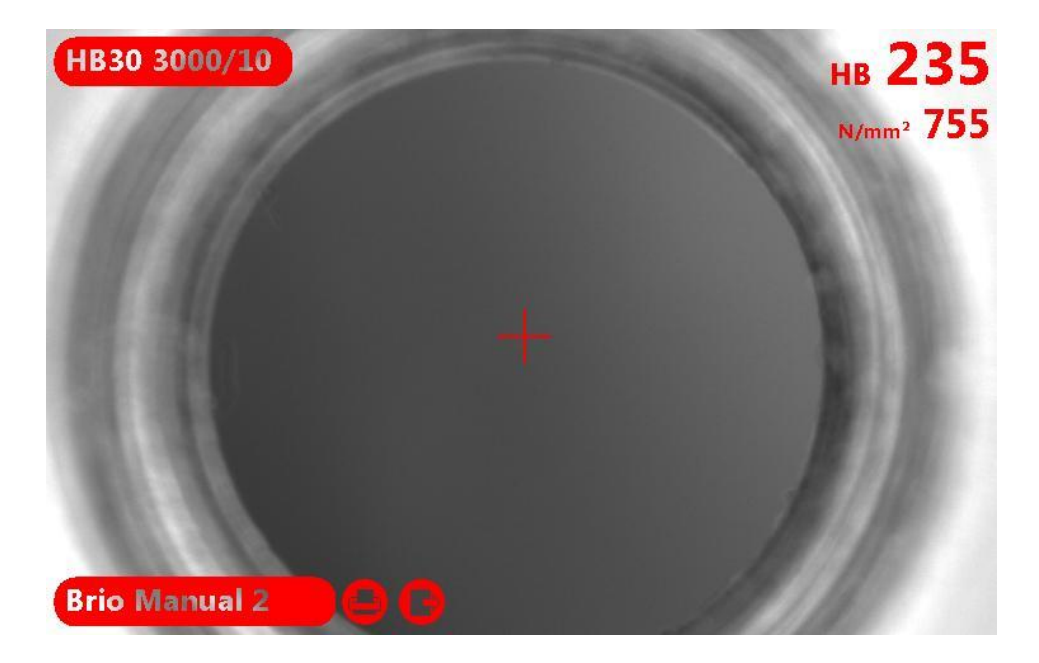

#### 9.4.2 MODE PETIT ECRAN : RAPPORT

Cette boîte montre toutes les mesures effectuées et les données pertinentes. Les mesures sont classées de la plus récente à la plus ancienne.

Déplacez la barre de droite pour parcourir toutes les mesures.

| Ν  | Date             | Diamètre              | Dureté | Conversion             | Tol |   |
|----|------------------|-----------------------|--------|------------------------|-----|---|
| 5  | 01/06/2012 09:59 | <mark>4,538 mm</mark> | 175 HB | 561 N/mm²              | WL  | ^ |
| 6  | 01/06/2012 10:00 | 2,777 mm              | 486 HB | 1705 N/mm <sup>2</sup> | USL |   |
| 7  | 01/06/2012 10:00 | 3,946 mm              | 235 HB | 756 N/mm²              | OK  |   |
| 8  | 01/06/2012 10:00 | 3,947 mm              | 235 HB | 756 N/mm <sup>2</sup>  | OK  |   |
| 9  | 01/06/2012 10:00 | 3,954 mm              | 234 HB | 753 N/mm²              | OK  |   |
| 10 | 01/06/2012 10:07 | 3,941 mm              | 236 HB | 758 N/mm²              | ок  |   |
| 11 | 01/06/2012 10:07 | 3,945 mm              | 235 HB | 757 N/mm²              | OK  |   |
| 12 | 01/06/2012 10:07 | 3,939 mm              | 236 HB | 759 N/mm²              | ОК  |   |
| 13 | 01/06/2012 10:07 | 3,942 mm              | 236 HB | 758 N/mm²              | OK  |   |
| 14 | 01/06/2012 10:07 | 3,011 mm              | 412 HB | 1376 N/mm <sup>2</sup> | USL |   |
| 15 | 01/06/2012 10:08 | 3,013 mm              | 411 HB | 1373 N/mm <sup>2</sup> | USL | E |
| 16 | 01/06/2012 10:08 | 3,003 mm              | 414 HB | 1386 N/mm <sup>2</sup> | USL |   |
| 17 | 01/06/2012 10:08 | 3,010 mm              | 412 HB | 1377 N/mm <sup>2</sup> | USL |   |
| 18 | 01/06/2012 10:08 | 2,747 mm              | 497 HB | 1752 N/mm <sup>2</sup> | USL |   |
| 19 | 01/06/2012 10:08 | 2,814 mm              | 473 HB | 1654 N/mm²             | USL |   |
| 20 | 01/06/2012 10:08 | 3,945 mm              | 236 HB | 757 N/mm <sup>2</sup>  | ОК  |   |
| 21 | 01/06/2012 10:08 | 3,895 mm              | 242 HB | 777 N/mm²              | ОК  |   |
| 22 | 01/06/2012 10:08 | 3,950 mm              | 235 HB | 755 N/mm <sup>2</sup>  | ОК  |   |
|    |                  |                       |        |                        |     | T |

Pour supprimer une mesure et l'image associée, il suffit de la sélectionner, appuyez sur la touche "Canc" de votre clavier et validez. Le numéro de séquence sera automatiquement aligné pour ne laisser aucun blanc.

Dans cette boite vous pouvez rappeler l'image associée à chaque mesure (si cette option a été activée lorsque vous effectuez les mesures). Pour récupérer une image, il suffit de doublecliquer sur la valeur de dureté: l'image s'ouvre en mode plein écran et vous pouvez la mesurer à nouveau.

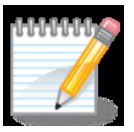

**Remarque** - si une image est mesurée à nouveau, lorsque vous l'acceptez, la valeur de dureté est automatiquement mise à jour.

#### 9.4.3 MODE PETIT ECRAN: GRAPHIQUES

Cette boîte permet une évaluation graphique des mesures.

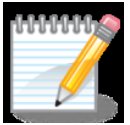

**Remarque** – cette boîte puisse être différente selon la mesure et les paramètres en mémoire lorsque la page a été laissée après l'analyse précédente.

Les indicateurs du graphique temps sont les suivants:

**USL** est la limite supérieure admissible pour les mesures. Il est utilisé pour le calcul statistique.

**WH** correspond à un avertissement indiquant le déplacement de la mesure vers le haut par rapport à la valeur optimale.

**WL** correspond à un avertissement indiquant le déplacement vers le bas de la mesure par rapport à la valeur optimale.

LSL est la limite inférieure admissible pour les mesures. Il est utilisé pour le calcul statistique.

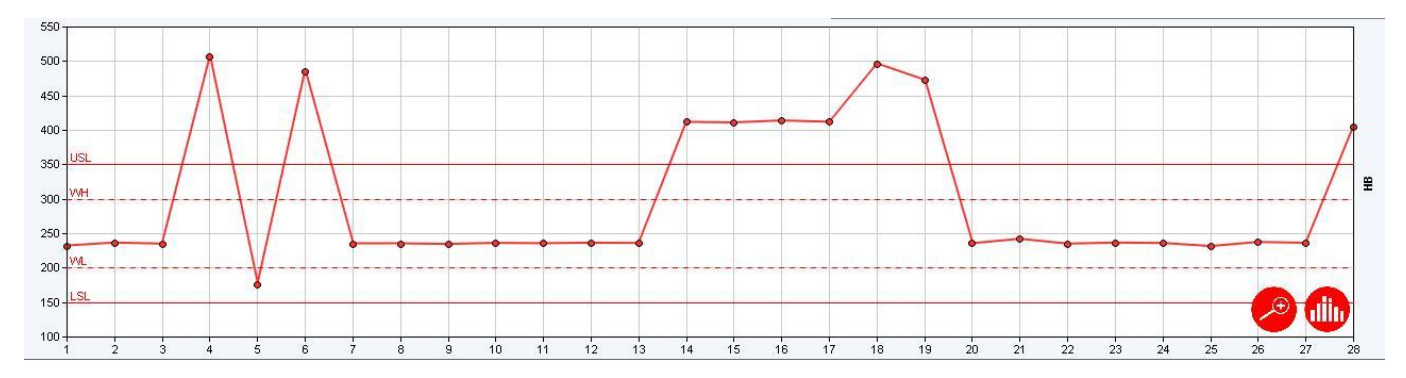

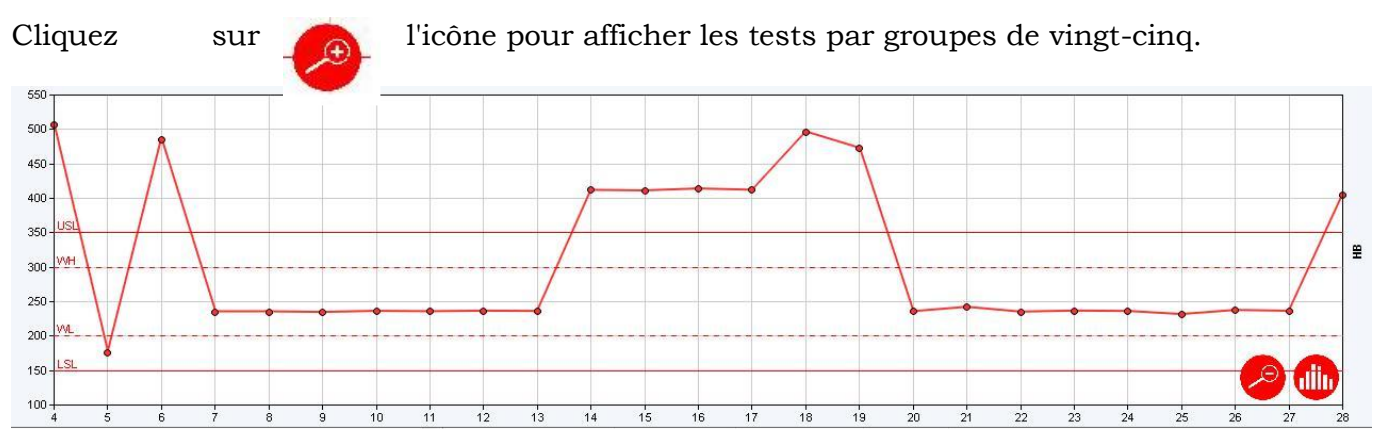

En traînant le graphique, vous pouvez le faire défiler pour afficher d'autres groupes d'essai.

Cliquez sur l'icône

Q

pour afficher à nouveau le graphique avec toutes les mesures.

Indépendamment du graphique temporel, cliquez sur graphique de distribution de toutes les mesures avec le correspondant:

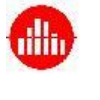

l'icône pour afficher le calcul statistique

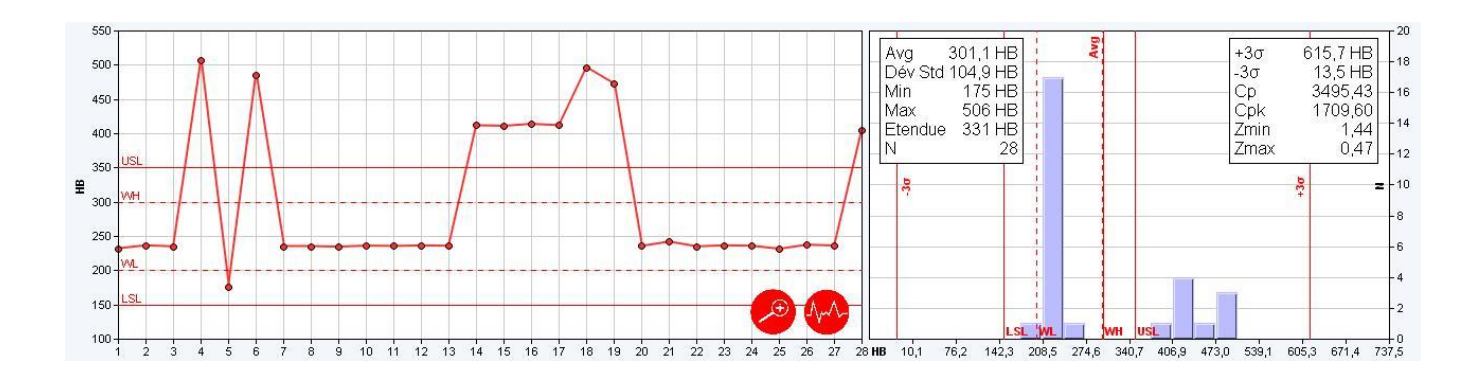

Cliquez sur l'icône pour A revenir à l'écran graphique temporel.

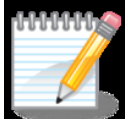

**Remarque –** comme nous verrons dans les chapitres suivants, le graphique de distribution sera imprimé dans le rapport lorsqu'il est affiché dans cette page. Au contraire, le point de vue graphique temporel sera toujours disponible en mode plein écran.

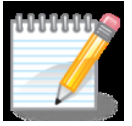

**Remarque –** les formules utilisées pour le calcul statistique sont présentés dans l'annexe de ce manuel.

#### 9.5 IMPRIMER LES MESURES

Indépendamment du plein ou petit écran cliquez sur l'icône rapport d'impression:

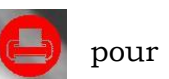

accéder au

| 2 Anteprima di stampa         | Contraction of the local division of the local division of the loc | -                                | 105                                       | fine discutor | ×. |
|-------------------------------|----------------------------------------------------------------------------------------------------|----------------------------------|-------------------------------------------|---------------|----|
| 🖶 🔝 🙆 🗔 🗁 🖾 Visualizzazione 1 | pagina 👻 Riduci e adatta                                                                                                    | a 🔻                              |                                           |               | 0  |
|                               | \$ \$                                                                                                    |                                  |                                           | • +           |    |
|                               |                                                                                                    |                                  | Pagina                                    | 1a 1 di 2     |    |
| *                             |                                                                                                    | _                                |                                           |               |    |
|                               | MANAL                                                                                                    | 1                                | the proper solution for any hardness cont | introl issue  |    |
|                               | GILLEC                                                                                                    | 9                                |                                           |               |    |
|                               | Nom fichier                                                                                                    | Brio Manual 2 Drav               | wing B                                    | BB-272        |    |
|                               | Echelle H                                                                                                    | HB30 3000/10 Lot                 | number C                                  | CC-333        |    |
|                               | Conversion                                                                                                    | N/mm <sup>2</sup> Furr           | mace D                                    | DD-444        |    |
|                               | Piece                                                                                                    | AA-111 Ope                       | erator E                                  | EE-555        |    |
|                               | Min 175 HB Maax                                                                                                    | s 506 HB Eter                    | andue 331 HB Avg 301                      | 01,1 HB       |    |
|                               | Dév 104,9 HB N                                                                                                    | 28 Cp                            | 3495,43 Cpk 17                            | 1709,60       |    |
|                               | -3or 13,5 HB +3or                                                                                                    | 615,7 HB Zmi                     | in 1,44 Zmax                              | 0,47          |    |
|                               | LSL 150 HB WL                                                                                                    | 200 HE WH                        | 1 300 HB USL 38                           | 350 HB        |    |
|                               |                                                                                                    |                                  |                                           |               |    |
|                               | N Date                                                                                                    | Diamètre Duret                   | té Conversion Tolérar                     | ance          |    |
|                               | 1 01/06/2012 09:58:10<br>2 01/08/2012 09:58:10                                                                                                    | 5 3,973 mm 232 H                 | HB /45 N/mm² OK                           | ×             |    |
|                               | 3 01/08/2012 09:59:11                                                                                                    | 1 3,950 mm 235 H                 | HB 755 N/mm <sup>2</sup> OK               | ĸ             |    |
|                               | 4 01/08/2012 09:59:38                                                                                                    | 9 2.721 mm 508 H                 | HB 1790 N/mm² USI                         | sL            |    |
|                               | 5 01/08/2012 09:59:48                                                                                                    | 8 4,538 mm 175 H                 | HB 561 N/mm² WL                           | /L            |    |
|                               | 6 01/08/2012 10:00:20                                                                                                    | 0 2,777 mm 488 H                 | HB 1705 N/mm² USI                         | SL            |    |
|                               | 7 01/08/2012 10:00:26                                                                                                    | 8 3,948 mm 235 H                 | HB 756 N/mm² OK                           | ĸ             |    |
|                               | 8 01/08/2012 10:00:28                                                                                                    | 8 3,947 mm 235 H                 | HB 756 N/mm² OK                           | ĸ             |    |
|                               | 9 01/08/2012 10:00:35                                                                                                    | 5 3,954 mm 234 H                 | HB 753 N/mm² OK                           | ĸ             |    |
|                               | 10 01/06/2012 10:07:38                                                                                                    | 8 3,941 mm 238 H                 | HB 758 N/mm <sup>2</sup> OK               | ĸ             |    |
|                               | 11 01/08/2012 10:07:41                                                                                                    | 1 3,945 mm 235 H                 | HB 757 N/mm² OK                           | ×             |    |
|                               | 12 01/06/2012 10:07:46                                                                                                    | 5 3,939 mm 238 H                 | HB 759 N/mm <sup>2</sup> OK               | ×             |    |
|                               | 13 01/06/2012 10:07:46                                                                                                    | 9 3,942 mm 236 H                 | HB 758 N/mm² OK                           | ж.<br>91      |    |
|                               | 15 01/06/2012 10:07:56                                                                                                    | 3,011 mm 412 H                   | HB 13/0 N/mm <sup>2</sup> USI             | SL SI         |    |
|                               | 16 01/06/2012 10:08:03                                                                                                    | 3 3.003 mm 414 H                 | HB 1386 N/mm <sup>2</sup> USI             | sL            |    |
| <u>+</u>                      |                                                                                                    | an an tean (2014) - 4 200 (2014) |                                           |               |    |
|                               | file://C:\Users/pier\AccData\L                                                                                                    | ocal/Temp/64078.html             | 01/06                                     | 062012        |    |
|                               |                                                                                                    | N.                               | _                                         |               |    |
|                               |                                                                                                    |                                  |                                           |               |    |
|                               | P <u>ag</u> ina 1                                                                                                    | 1 di 2 🖂                         | $\langle \Rightarrow \Rightarrow \rangle$ |               |    |
|                               |                                                                                                    |                                  |                                           |               |    |

La page affichée est une application Windows standard: utiliser les commandes de Windows pour procéder à l'impression.

Le rapport d'impression contient des informations sur le fichier, les statistiques, et les mesures avec les données correspondantes, le graphe de temps et le graphique de la distribution.

#### 9.5.1 EXEMPLE IMPRESSION

| 1      | PD           | 96      | Ī           | the pro  | per solution for ar    | y hardne | s control issue |
|--------|--------------|---------|-------------|----------|------------------------|----------|-----------------|
| Nom f  | ichier       | Br      | io Manual 2 | Drawing  |                        |          | BB-222          |
| Echell | e            | HE      | 30 3000/10  | Lot numb | er                     |          | CC-333          |
| Conve  | ersion       |         | N/mm²       | Furnace  |                        |          | DD-444          |
| Piece  |              |         | AA 111      | Operator |                        |          | EE-555          |
| Min    | 175 HB       | Max     | 506 HB      | Etendue  | 331 HB                 | Avg      | 301,1 HB        |
| Dév    | 104,9 HB     | N       | 28          | Ср       | 3495,43                | Cpk      | 1709,60         |
| - 30   | 13,5 HB      | +3σ     | 615,7 HB    | Zmin     | 1,44                   | Zmax     | 0,47            |
| LSL    | 150 HB       | WL      | 200 HB      | WH       | 300 HB                 | USL      | 350 HB          |
| N      | Date         |         | Diamètre    | Dureté   | Conversion             | То       | lérance         |
| 1      | 01/06/2012 0 | 9:58:16 | 3,973 mm    | 232 HB   | 745 N/mm²              |          | OK              |
| 2      | 01/06/2012 0 | 9:59:08 | 3,938 mm    | 236 HB   | 760 N/mm²              |          | OK              |
| 3      | 01/08/2012 0 | 9:59:11 | 3,950 mm    | 235 HB   | 755 N/mm²              |          | OK              |
| 4      | 01/08/2012 0 | 9:59:39 | 2,721 mm    | 506 HB   | 1790 N/mm <sup>2</sup> |          | USL             |
| 5      | 01/06/2012 0 | 9:59:48 | 4,538 mm    | 175 HB   | 561 N/mm²              |          | WL              |
| 6      | 01/06/2012 1 | 0:00:20 | 2,777 mm    | 486 HB   | 1705 N/mm²             |          | USL             |
| 7      | 01/08/2012 1 | 0:00:26 | 3,946 mm    | 235 HB   | 756 N/mm²              |          | OK              |
| 8      | 01/08/2012 1 | 0:00:28 | 3,947 mm    | 235 HB   | 756 N/mm²              |          | OK              |
| 9      | 01/06/2012 1 | 0:00:35 | 3,954 mm    | 234 HB   | 753 N/mm²              |          | OK              |
| 10     | 01/06/2012 1 | 0:07:38 | 3,941 mm    | 236 HB   | 758 N/mm²              |          | OK              |
| 11     | 01/08/2012 1 | 0:07:41 | 3,945 mm    | 235 HB   | 757 N/mm²              |          | OK              |
| 12     | 01/08/2012 1 | 0:07:45 | 3,939 mm    | 238 HB   | 759 N/mm²              |          | OK              |
| 13     | 01/06/2012 1 | 0:07:49 | 3,942 mm    | 238 HB   | 758 N/mm²              |          | OK              |
| 14     | 01/06/2012 1 | 0:07:58 | 3,011 mm    | 412 HB   | 1376 N/mm <sup>2</sup> |          | USL             |
| 15     | 01/08/2012 1 | 0:08:01 | 3,013 mm    | 411 HB   | 1373 N/mm <sup>2</sup> |          | USL             |
| 16     | 01/06/2012 1 | 0:08:03 | 3,003 mm    | 414 HB   | 1386 N/mm <sup>2</sup> |          | USL             |

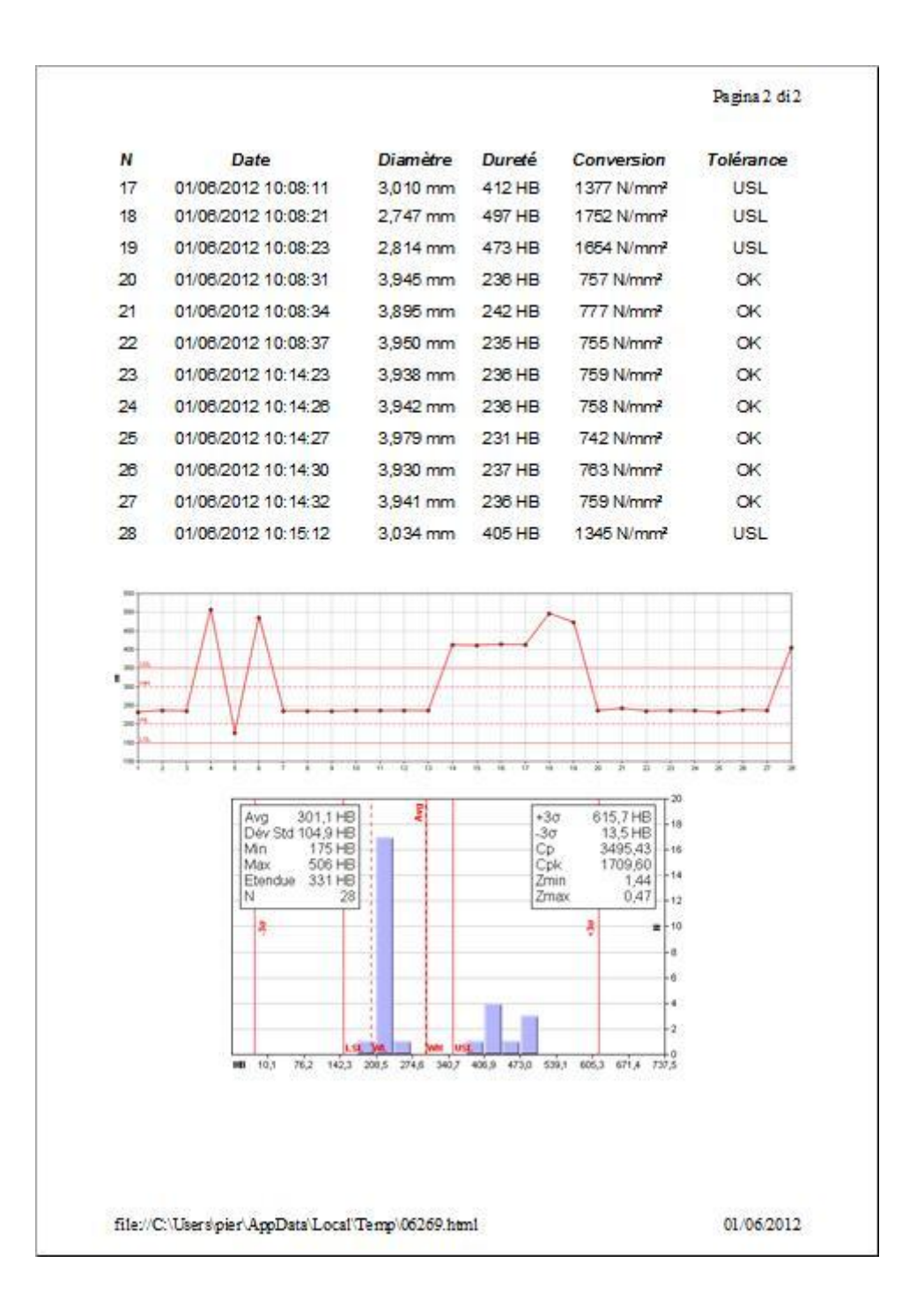

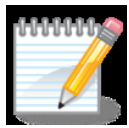

**Remarque** – l'exemple montre un imprimé complet avec graphique de distribution. Le graphique de distribution n'est pas imprimé, s'il n'est pas affiché (comme décrit dans le chapitre précédent). Au contraire, le graphe de temps est toujours imprimé avec toutes les mesures.

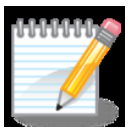

**Remarque –** la possibilité de personnaliser les rapports d'impression est décrite dans l'annexe de ce manuel.

#### 9.6 EXPORTATION DES MESURES

Indépendamment du plein ou petit écran cliquez sur l'icône des mesures dans un fichier **csv.**:

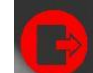

### pour lancer l'exportation

|               | 1000                          | and the second version of | Contraction of the local | 1000       | 405                   | N     | Date             | Diamètre | Dureté | Conversion             | Tol    |   |
|---------------|-------------------------------|---------------------------|--------------------------|------------|-----------------------|-------|------------------|----------|--------|------------------------|--------|---|
| HB30 3000/10  | 10000                         |                           |                          |            | HB 405                | 11    | 01/06/2012 10:07 | 3,945 mm | 235 HB | 757 N/mm²              | OK     |   |
| 1111124       |                               |                           |                          | 10.00      |                       | 12    | 01/06/2012 10:07 | 3,939 mm | 236 HB | 759 N/mm <sup>2</sup>  | OK     |   |
| Sa            | va con nome                   |                           |                          |            | X                     | 13    | 01/06/2012 10:07 | 3,942 mm | 236 HB | 758 N/mm <sup>2</sup>  | OK     |   |
| 1011 - 1010 - |                               | 00.5                      |                          |            |                       | 14    | 01/06/2012 10:07 | 3,011 mm | 412 HB | 1376 N/mm <sup>2</sup> | USL    |   |
| 100 000       | Salva in:                     | Brio                      |                          | - 90       | P                     | 15    | 01/06/2012 10:08 | 3,013 mm | 411 HB | 1373 N/mm²             | USL    |   |
| 201 (201      | Ca                            | Nome                      | Ultima mo Tipo           | Dimensione | Tag                   | 16    | 01/06/2012 10:08 | 3,003 mm | 414 HB | 1386 N/mm <sup>2</sup> | USL    |   |
| F             | Risorse recenti               | brio2                     |                          |            |                       | 17    | 01/06/2012 10:08 | 3,010 mm | 412 HB | 1377 N/mm <sup>2</sup> | USL    |   |
| 100 AM        | -                             | Brio Man                  | ual 2                    |            |                       | 18    | 01/06/2012 10:08 | 2,747 mm | 497 HB | 1752 N/mm <sup>2</sup> | USL    |   |
| 10.00         | <u></u>                       | 📕 Brio Man                | ual 3                    |            |                       | 19    | 01/06/2012 10:08 | 2,814 mm | 473 HB | 1654 N/mm <sup>2</sup> | USL    |   |
| CT (201       | Desktop                       | 🌗 prova                   |                          |            |                       | 20    | 01/06/2012 10:08 | 3,945 mm | 236 HB | 757 N/mm²              | ОК     |   |
| 10 UK         |                               | Prova-di-                 | stampa                   |            |                       | 21    | 01/06/2012 10:08 | 3,895 mm | 242 HB | 777 N/mm <sup>2</sup>  | OK     |   |
| 10.000        | Pier Feroletti                | lest                      |                          |            |                       | 22    | 01/06/2012 10:08 | 3,950 mm | 235 HB | 755 N/mm²              | ОК     |   |
| 10. W         |                               |                           |                          |            |                       | 23    | 01/06/2012 10:14 | 3,938 mm | 236 HB | 759 N/mm <sup>2</sup>  | ОК     | = |
|               |                               |                           |                          |            |                       | 24    | 01/06/2012 10:14 | 3,942 mm | 236 HB | 758 N/mm <sup>2</sup>  | OK     |   |
| 10 M          | Computer                      |                           |                          |            |                       | 25    | 01/06/2012 10:14 | 3,979 mm | 231 HB | 742 N/mm <sup>2</sup>  | ОК     |   |
|               | <u>.</u>                      |                           |                          |            |                       | 26    | 01/06/2012 10:14 | 3,930 mm | 237 HB | 763 N/mm²              | ОК     |   |
|               | Rete                          |                           |                          |            |                       | 27    | 01/06/2012 10:14 | 3,941 mm | 236 HB | 759 N/mm²              | OK     |   |
| Brio Manual 2 |                               | Nome file:                | Brio Manual 2            |            | ✓ Salva               | 28    | 01/06/2012 10:15 | 3,034 mm | 405 HB | 1345 N/mm <sup>2</sup> | USL    |   |
| 550           |                               | Salva come:               | comma separated value    | es (*.csv) | - Annulla             |       |                  |          | 23     |                        | 7 2    | 0 |
|               |                               |                           |                          |            |                       | Avg   | 301,1 HB         | Avg      | +      | -3σ 615,7              | HB .   | 8 |
| 500-          |                               |                           |                          | •          |                       | Dév S | td 104,9 HB      |          |        | 3σ 13,5                | HB     |   |
| 450 -         |                               |                           | /                        | 1          |                       | Max   | 506 HB           |          |        | ∠p 3495<br>Cnk 1709    | 43     | 5 |
| 400-          |                               |                           | 2000                     | 1          |                       | Etend | ue 331 HB        |          | Z      | Zmin 1                 | 44 1   | 4 |
| USL           |                               |                           |                          |            |                       | N     | 28               |          | Z      | Zmax 0                 | ,47 -1 | 2 |
| ₽<br>₽        |                               |                           |                          | 1          | 1                     | 2     |                  |          |        | g                      | = 1    | 0 |
| 300 WH        |                               |                           |                          |            |                       |       |                  |          |        | +                      | - 8    |   |
| 250 -         |                               |                           |                          |            |                       |       |                  |          |        |                        |        |   |
|               | • • •                         | •••                       |                          | • • •      | •••••                 |       |                  |          |        |                        | -6     |   |
| 200           | the set of the set of the set |                           |                          |            | CONCERNING CONCERNING |       |                  |          |        |                        | - 4    |   |
|               |                               |                           |                          |            |                       |       |                  |          |        |                        |        |   |
| 150 - LSL     |                               |                           |                          |            |                       |       |                  |          |        |                        | -2     |   |

En utilisant les commandes standard de Windows, donner le nom au fichier et au dossier dans lequel exporter. Ensuite, appuyez sur le bouton Enregistrer pour créer ou sélectionner Annuler pour revenir à la page précédente.

#### 9.6.1 EXEMPLE DE L'EXPORTATION

| Nom fichier | Brio Manual 2    |               |             |                                 |           |
|-------------|------------------|---------------|-------------|---------------------------------|-----------|
| Echelle     | HB30 3000/10     |               |             |                                 |           |
|             |                  |               |             |                                 |           |
| Piece       | AA-111           |               |             |                                 |           |
| Drawing     | BB-222           |               |             |                                 |           |
| Lot number  | CC-333           |               |             |                                 |           |
| Furnace     | DD-444           |               |             |                                 |           |
| Operator    | EE-555           |               |             |                                 |           |
|             |                  |               |             |                                 |           |
| LSL [HB]    | WL [HB]          | WH [HB]       | USL [HB]    |                                 |           |
| 150         | 200              | 300           | 350         |                                 |           |
|             |                  |               |             |                                 |           |
| N           | Date             | Diamètre [mm] | Dureté [HB] | Conversion [N/mm <sup>2</sup> ] | Tolérance |
| 1           | 01/06/2012 9.58  | 3,973         | 232         | 745                             | ОК        |
| 2           | 01/06/2012 9.59  | 3,938         | 236         | 760                             | ОК        |
| 3           | 01/06/2012 9.59  | 3,95          | 235         | 755                             | ОК        |
| 4           | 01/06/2012 9.59  | 2,721         | 506         | 1790                            | USL       |
| 5           | 01/06/2012 9.59  | 4,538         | 175         | 561                             | WL        |
| 6           | 01/06/2012 10.00 | 2,777         | 486         | 1705                            | USL       |
| 7           | 01/06/2012 10.00 | 3,946         | 235         | 756                             | ОК        |
| 8           | 01/06/2012 10.00 | 3,947         | 235         | 756                             | ОК        |
| 9           | 01/06/2012 10.00 | 3,954         | 234         | 753                             | ОК        |
| 10          | 01/06/2012 10.07 | 3,941         | 236         | 758                             | ОК        |
| 11          | 01/06/2012 10.07 | 3,945         | 235         | 757                             | ОК        |
| 12          | 01/06/2012 10.07 | 3,939         | 236         | 759                             | ОК        |
| 13          | 01/06/2012 10.07 | 3,942         | 236         | 758                             | ОК        |
| 14          | 01/06/2012 10.07 | 3,011         | 412         | 1376                            | USL       |
| 15          | 01/06/2012 10.08 | 3,013         | 411         | 1373                            | USL       |
| 16          | 01/06/2012 10.08 | 3,003         | 414         | 1386                            | USL       |
| 17          | 01/06/2012 10.08 | 3,01          | 412         | 1377                            | USL       |
| 18          | 01/06/2012 10.08 | 2,747         | 497         | 1752                            | USL       |
| 19          | 01/06/2012 10.08 | 2,814         | 473         | 1654                            | USL       |
| 20          | 01/06/2012 10.08 | 3,945         | 236         | 757                             | ОК        |
| 21          | 01/06/2012 10.08 | 3,895         | 242         | 777                             | ОК        |
| 22          | 01/06/2012 10.08 | 3,95          | 235         | 755                             | ОК        |
| 23          | 01/06/2012 10.14 | 3,938         | 236         | 759                             | ОК        |
| 24          | 01/06/2012 10.14 | 3,942         | 236         | 758                             | ОК        |
| 25          | 01/06/2012 10.14 | 3,979         | 231         | 742                             | ОК        |
| 26          | 01/06/2012 10.14 | 3,93          | 237         | 763                             | ОК        |
| 27          | 01/06/2012 10.14 | 3,941         | 236         | 759                             | ОК        |
| 28          | 01/06/2012 10.15 | 3,034         | 405         | 1345                            | USL       |

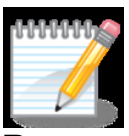

**Remarque** – l'exemple montre un fichier exporté qui a été ouvert avec Excel. Parmi les données disponibles, il y a des indications sur le fichier et les mesures avec les données pertinentes.

#### 9.7 CALIBRATION

Un étalonnage du système est nécessaire lors du remplacement de la tête de balayage ou la réinstallation du programme E-BRIO, aussi bien en cas de surface d'essai particulière ou lorsque vous pensez que les mesures ne sont pas correctes.

Indépendamment du mode de fonctionnement, cliquez sur le nom du fichier ou sélectionnez Pas de Fichier et le menu suivant est affiché:

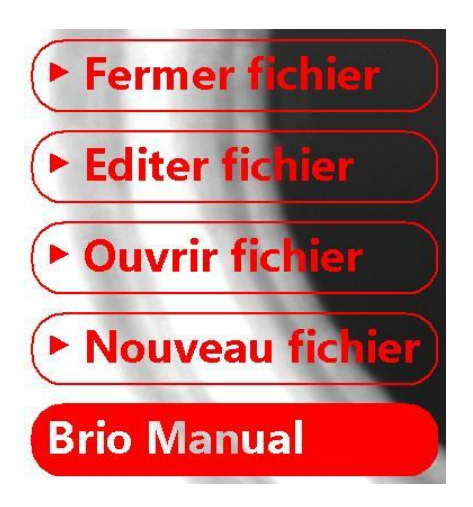

Cliquez sur Éditer Fichier pour afficher la page suivante:

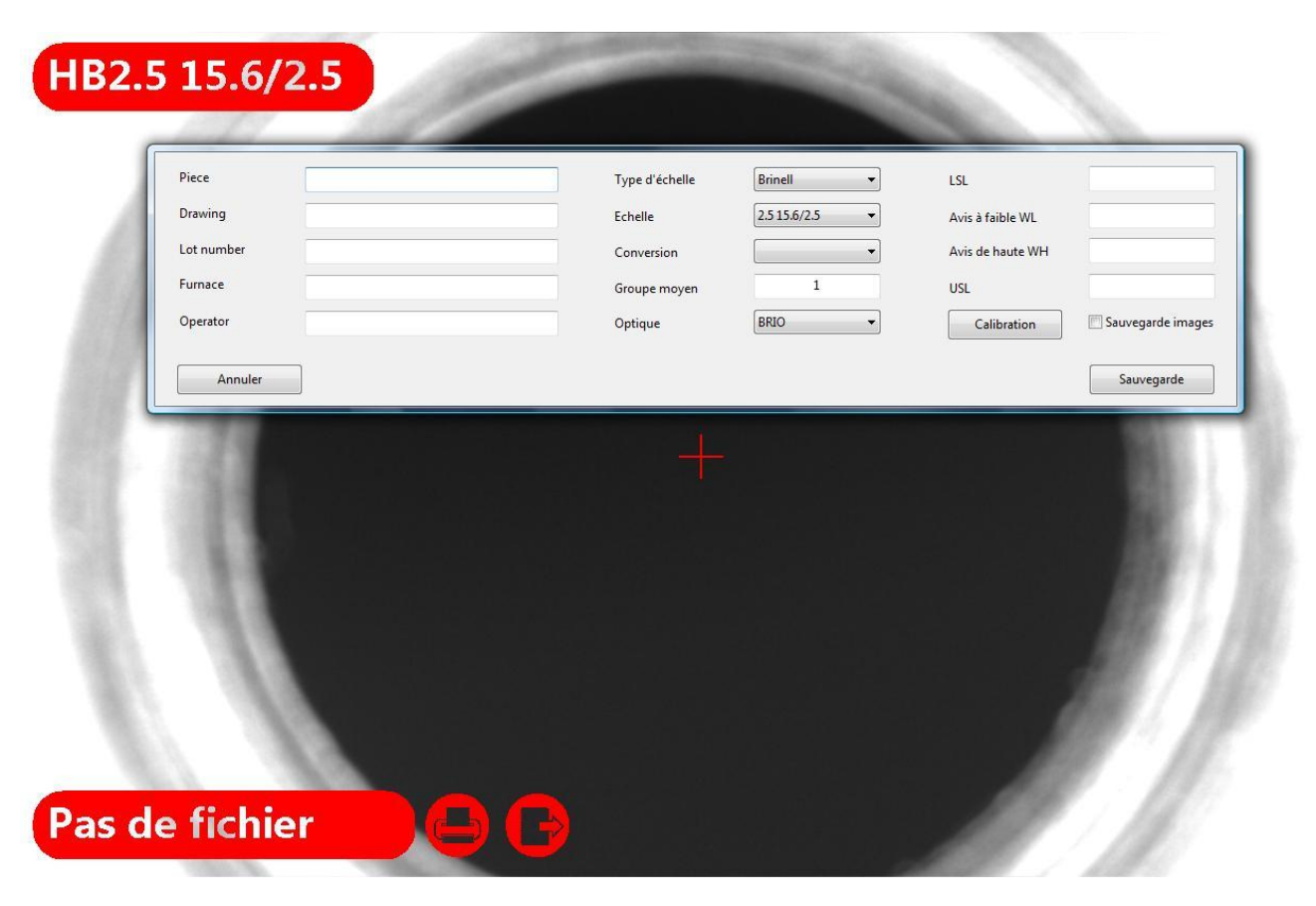

Sans l'introduction d'aucun paramètre, sélectionnez **Étalonnage** et l'écran suivant s'affiche:

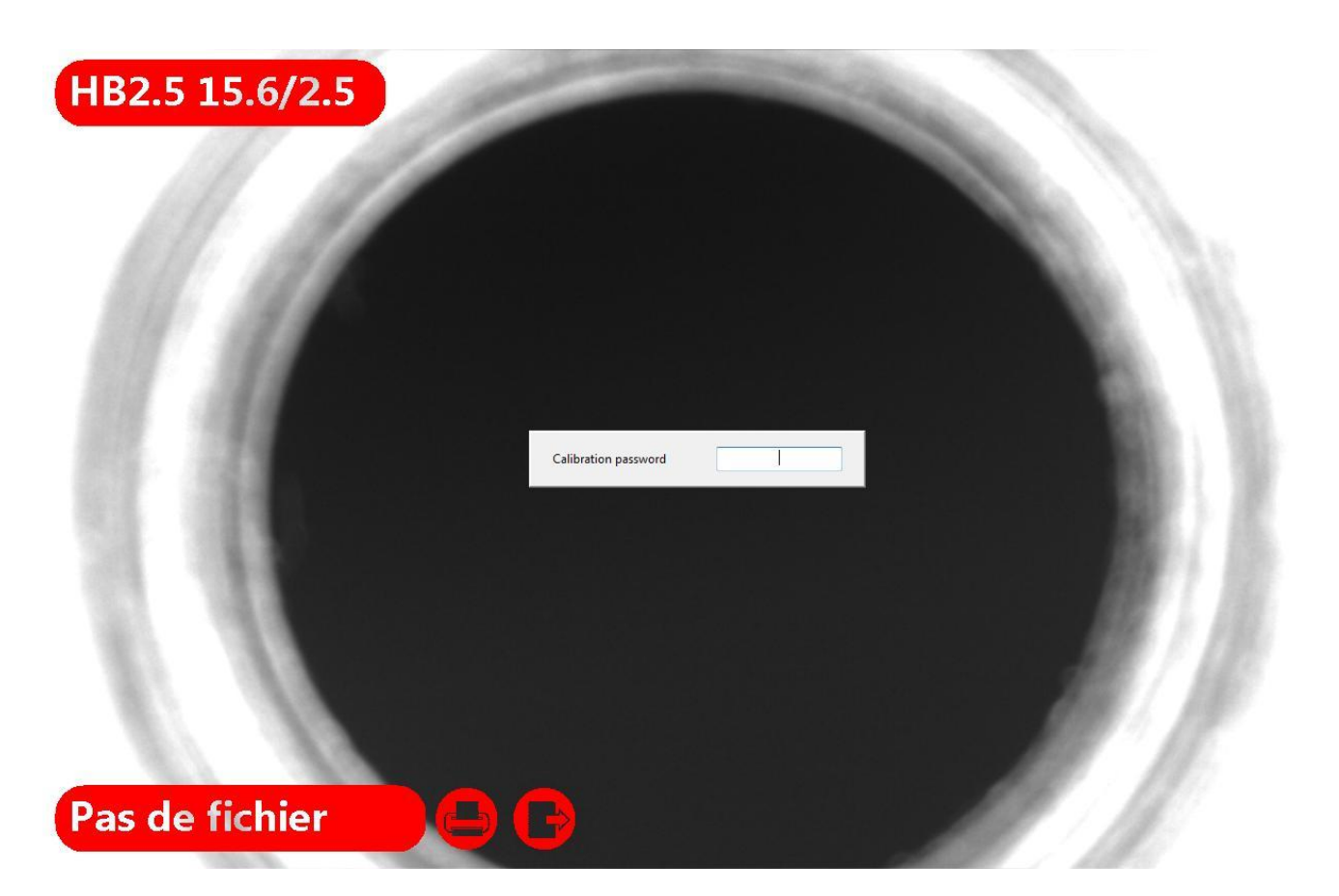

Introduire le mot de passe (1234) et appuyez sur **Entrée** pour confirmer. Le logiciel sera configuré en mode étalonnage, affichant la page suivante:

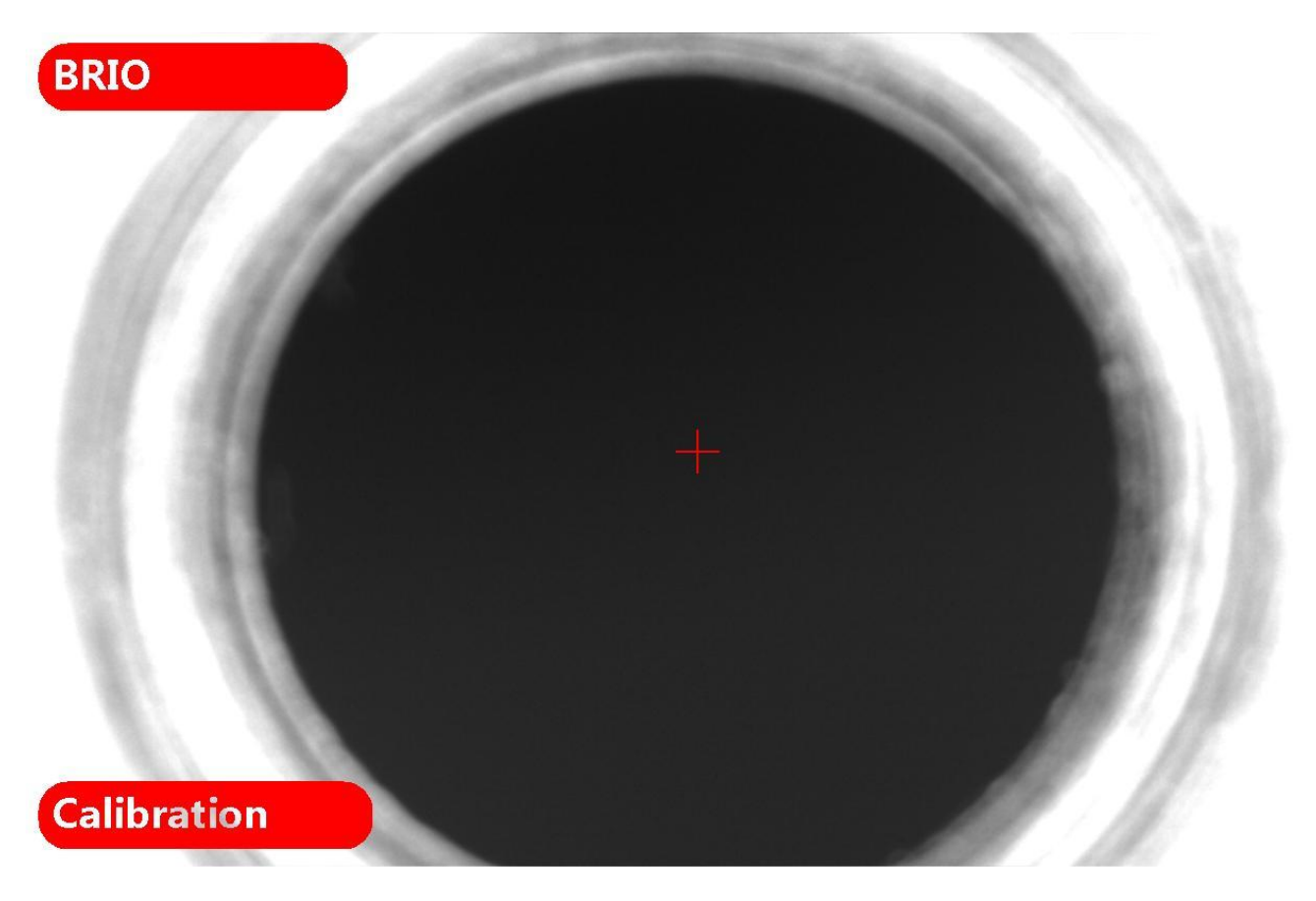

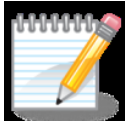

**Remarque** – pour l'étalonnage, il faut que trois essais soient réalisés sur une indentation de diamètre connue et certifiée.

Prenez la première mesure: le diamètre mesuré apparaît à droite, tandis que la valeur du pixel est indiquée sur l'indentation.

Les mesures peuvent être prises soit en mode automatique ou en mode manuel comme décrit dans les chapitres précédents.

Sélectionnez **Annuler** pour confirmer ou appuyez sur **Valider** pour répéter la mesure.

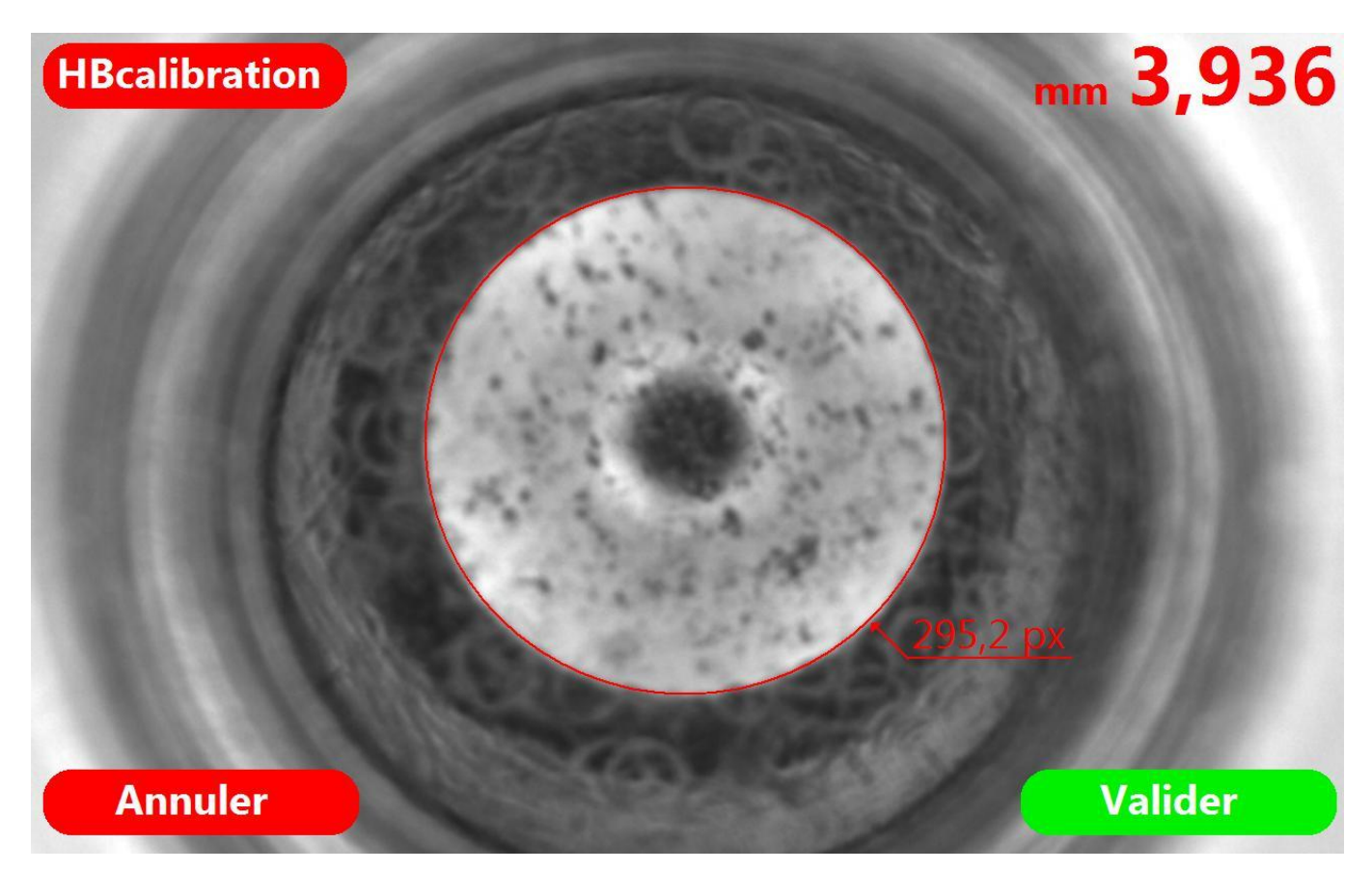

Après confirmation avec **Valider**, l'écran suivant s'affiche:

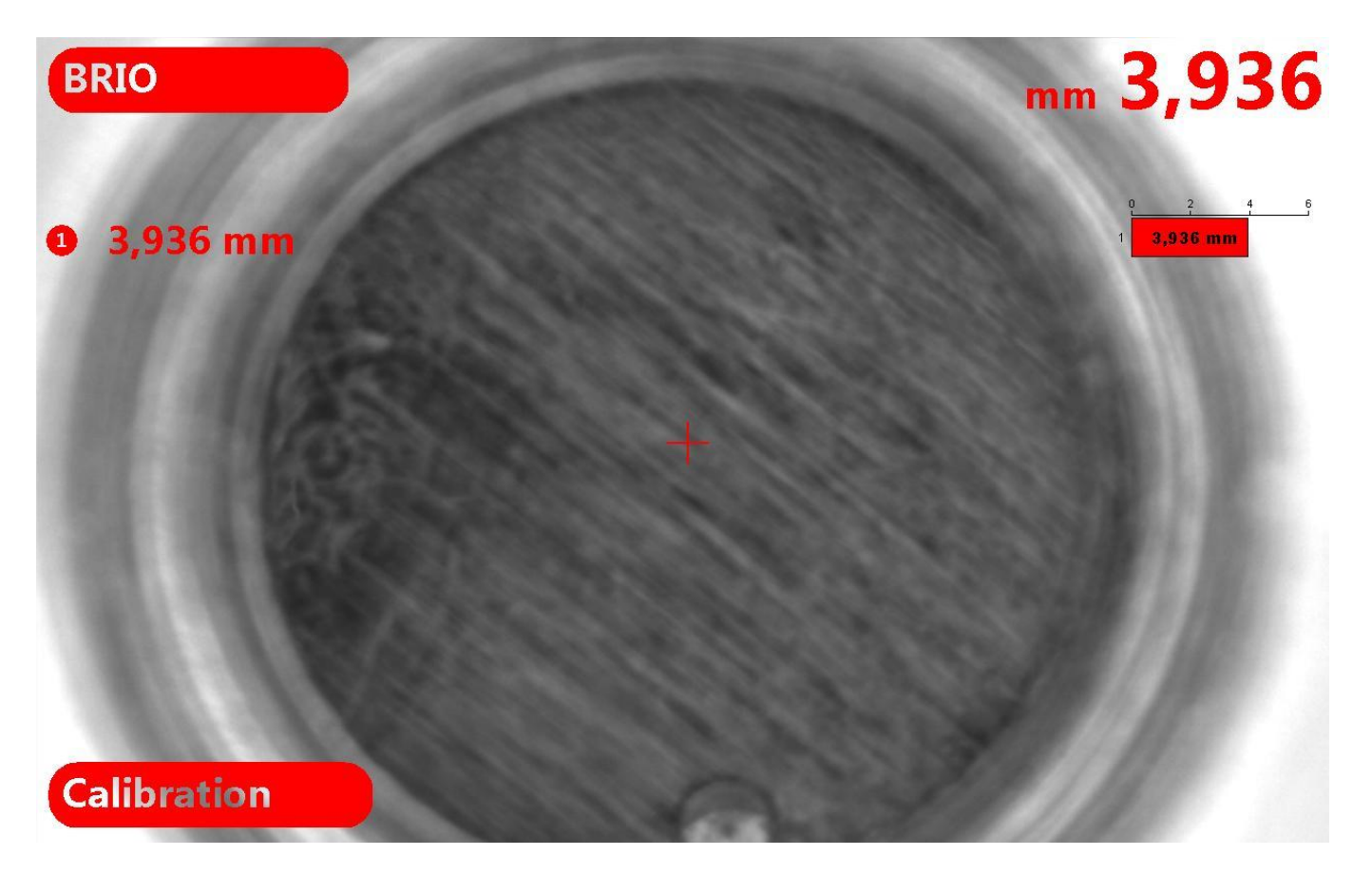

À gauche le diamètre des mesures individuelles est donné; à droite, la moyenne des diamètres. Prenez une seconde et une troisième mesure:

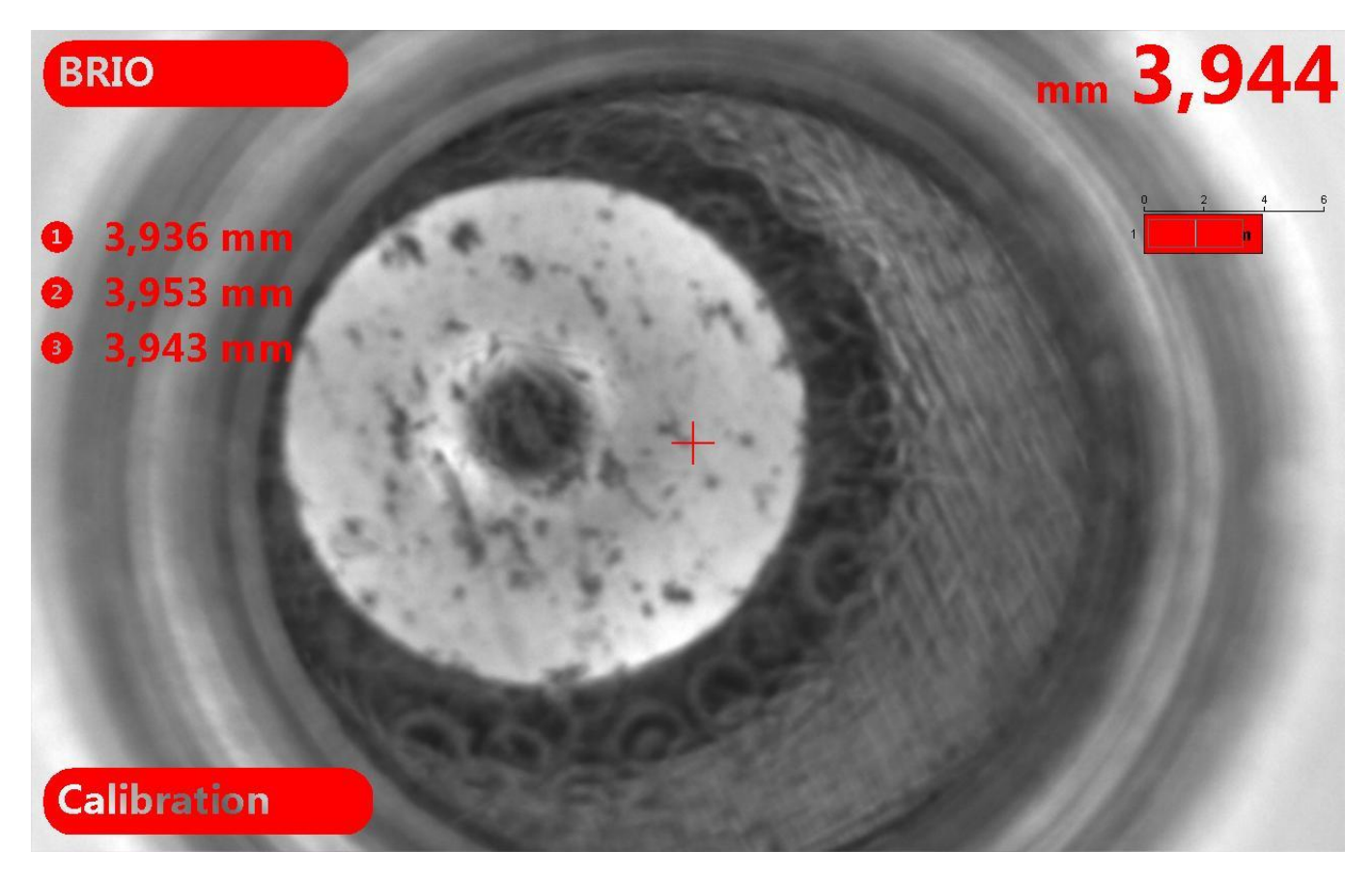

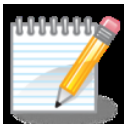

**Remarque –** cliquer sur la valeur de chaque mesure à supprimer et répéter la mesure.

Après avoir pris trois mesures sur le retrait de référence, entrez le diamètre effectif dans la boîte de droite et appuyez sur **Enter** pour confirmer.

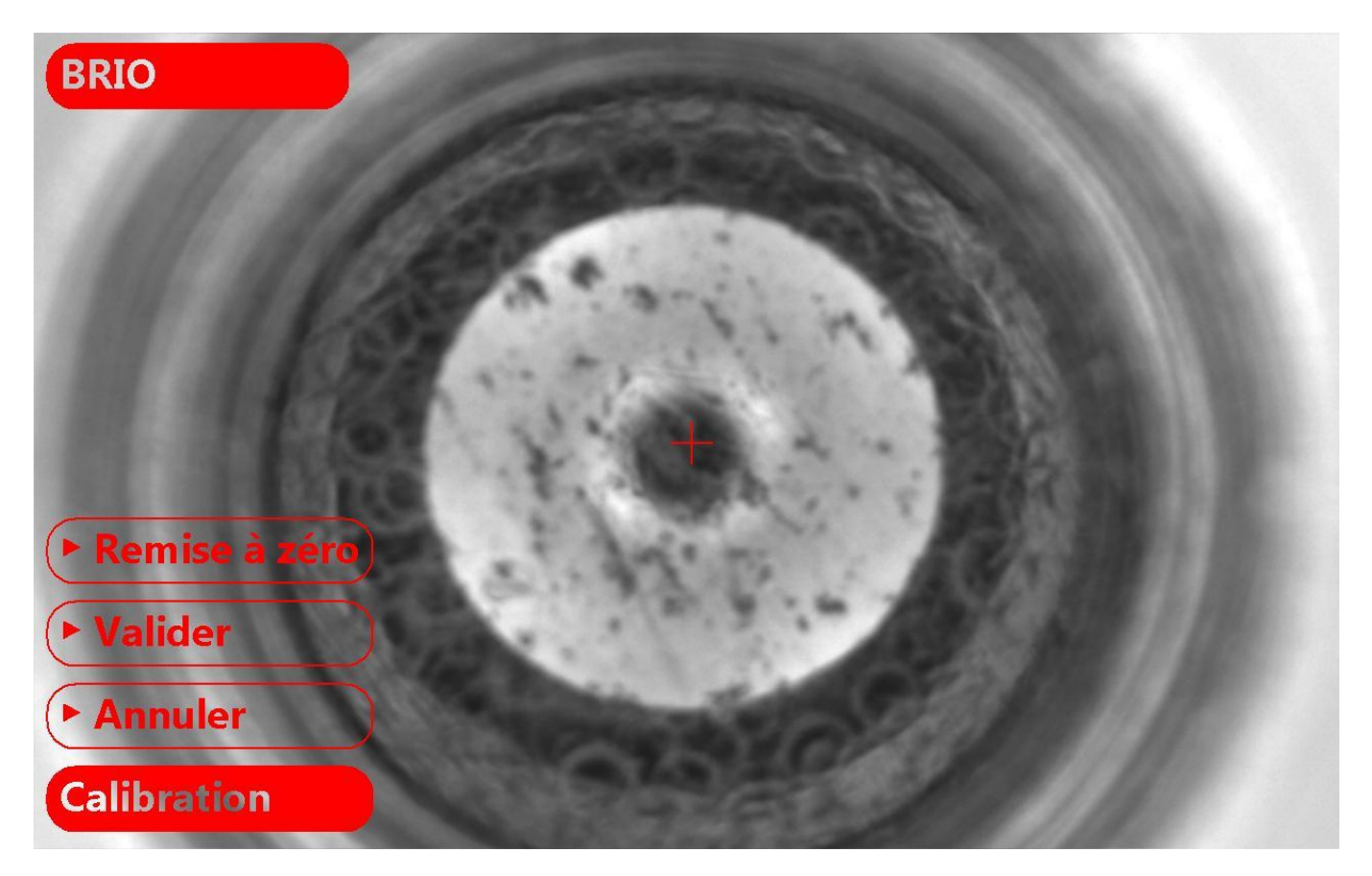

Sélectionnez Calibration et ensuite:

**Remise à zéro** pour supprimer l'étalonnage et le répéter.

**Valider** pour enregistrer l'étalonnage et revenir au mode de fonctionnement standard. **Annuler** pour supprimer l'étalonnage et revenir au mode de fonctionnement standard.

#### 10 ENTRETIEN 10.1 ENTRETIEN COURANT

Le système de lecture optique E-BRIO ne nécessite aucun entretien particulier, mais les étapes suivantes doivent être respectées afin de préserver le bon fonctionnement de l'appareil:

- Utiliser un chiffon doux humide pour nettoyer périodiquement la surface extérieure de l'appareil.
- Pour nettoyer l'écran, utiliser des produits spécifiques.
- L'utilisation d'air comprimé n'est pas conseillée, car il peut soulever la poussière et endommager l'appareil.
- Vérifier régulièrement l'exactitude et la répétabilité de l'appareil en utilisant des étalons certifiés.
- Vérifier régulièrement la charge d'essai en utilisant des cellules de charge certifiées.
- Effectuez des sauvegardes régulières du système.
- Pour sauvegarder les fichiers et les images produites par le système E-BRIO, copiez le dossier Documents\e-brio sur un support externe.

#### **10.2 ENTRETIEN PERIODIQUE**

#### **10.2.1** INSTALLATION DU LOGICIEL E-BRIO

Le système E-BRIO est livré préinstallé sur le PC. Les exigences minimales pour le PC sont les suivants:

- Windows 7 Home Premium (32 bit) os
- **2GB** ram memory
- Disque dur 32 Gb ou état solide.
- 10.1" 1280X800 (16:10) monitor.
- 1 USB port.

Si vous avez besoin de réinstaller le programme, vous aurez besoin d'obtenir le support contenant le logiciel livré avec le système.

Procédez comme suit:

#### V02

- Copiez le contenu du support digital (dossier: Ernst-Brio) dans le PC (chemin: C: \ Program Files).
- Ouvrez le dossier **Ernst-Brio\SUPPORT** et lancez le programme **OpenCV-2.2.0-win32-vs2010**.

Suivez les instructions qui s'affichent à l'écran, en s'assurant que, lorsque vous êtes invité, à sélectionner: **Add OpenCV to the system PATH for all users** et ensuite **main**. Terminez l'installation de ce programme.

- Copiez **D3DX9\_41.dll** du dossier **Ernst-Brio\SUPPORT** dans le dossier **SYSTEM32** du PC.
- Installez les drivers de la caméra USB contenu dans le dossier **Ernst-Brio\SUPPORT\ uEyeBatchInstall\_390\_32.**
- Connecter la tête de mesure sur le port USB de l'ordinateur et attendez que l'appareil soit reconnu et installé. Si nécessaire, répétez la procédure pour les autres ports USB disponibles.
- Lancez le programme E-BRIO en cliquant sur l'exécutable dans le dossier **C:\Program Files\Ernst-Brio\Brio**. Si nécessaire, créez un raccourci vers cet exécutable.
- La première fois que vous essayez de créer un fichier, le système E-BRIO crée automatiquement le dossier: Documents\Brio dans le PC. Pour conserver les fichiers

sauvegardés avant de réinstaller le logiciel, copiez-les dans le dossier Documents Brio \ qui a été créé automatiquement par le programme.

**V03** 

- Lancer le programme SETUP, contenu dans le support digital que vous avez reçu avec l'instrument.
- Suivez les instructions qui s'affichent à l'écran du PC pour terminer l'installation.

#### **10.2.2 PERSONNALISER LES IMPRESSIONS**

Le rapport imprimé peut être personnalisé avec le logo et les données des clients.

Procédez comme suit:

- Ouvrez le dossier C:\Program Files\Ernst-Brio\Brio\print templates\default.
- Modifiez le fichier "logoleft" e "logoRight" selon vos besoins. Modifiez le fichier "logoleft" e "logoRight" selon vos besoins.

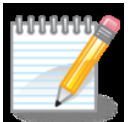

**Note –** ne changez pas les paramètres dimensions par défaut.

#### **10.2.3 OPTIONS INTERNATIONALES ET LANGUES**

Le système E-BRIO est conçu pour s'adapter aux paramètres de l'ordinateur hôte.

Changer la langue, le système métrique ou américain, la date et l'heure est possible par le panneau de configuration Windows.

Sélectionnez: **Control Panel\Clock, Language, and Region\Change location** pour accéder aux paramètres internationaux.

Choisir le pays où les formats standards sont utilisés par le logiciel. Pour modifier les paramètres de votre pays sélectionner "**Autres réglages**".

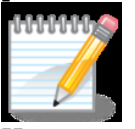

**Note –** selon le PC et le système d'exploitation, l'accès à ces fonctionnalités peut différer légèrement.

#### **11 DEMONTAGE ET EXPÉDITION**

Avant de transporter le système, s'il vous plaît contacter notre support technique à l'adresse suivante:

TEL.: +33 1 49 63 16 30

e-mail: <u>sav@someco.fr</u>

Selon votre problème, il vous sera donné les propositions appropriées.

Si le système doit être retourné, procédez comme suit:

- Joindre une description détaillée du problème.
- Débrancher le cordon d'alimentation.
- Enlever et emballer soigneusement la tête de balayage et le PC.
- Expédier le système:

#### 12 ANNEXE 12.1 Formules mathematiques

Le programme E-BRIO utilise les suivantes formules mathématiques pour le calcul statistique sur N-1 échantillons:

| N       | nombre d'échantillons | nombre total de mesures N $^{x_i}$ dans le fichier en cours d'utilisation             |
|---------|-----------------------|---------------------------------------------------------------------------------------|
| Min     | valeur minimale       | X <sub>MIN</sub>                                                                      |
| Max     | valeur maximale       | X <sub>MAX</sub>                                                                      |
| Range   | domaine de variation  | $x_{MAX} - x_{MIN}$                                                                   |
| Avg     | moyenne               | $\overline{x} = \frac{\sum x_i}{N}$                                                   |
| Std Dev | déviation standard    | $\sigma_{_{N-1}}$                                                                     |
| -3σ     | -3 Sigma              | $\overline{x}-3\cdot\sigma_{N-1}$                                                     |
| +3σ     | +3 Sigma              | $\overline{x} + 3 \cdot \sigma_{N-1}$                                                 |
| Ср      |                       | $\frac{USL-LSL}{6 \cdot \sigma_{_{N-1}}}$                                             |
| Cpk     |                       | $\min(\frac{USL-\bar{x}}{3\cdot\sigma_{N-1}};\frac{\bar{x}-LSL}{3\cdot\sigma_{N-1}})$ |
| Zmin    | ZCalcMin              | $\frac{\overline{x} - LSL}{\sigma_{N-1}}$                                             |
| Zmax    | ZCalcMax              | $\frac{USL - \bar{x}}{\sigma_{N-1}}$                                                  |

#### **12.2 UTILISER LE CLAVIER SUR LE PC TABLET**

Le système E-BRIO PC tablette est livrée avec un clavier de type écran tactile. Lorsque vous cliquez sur un champ modifiable, le symbole d'un petit clavier apparaît:

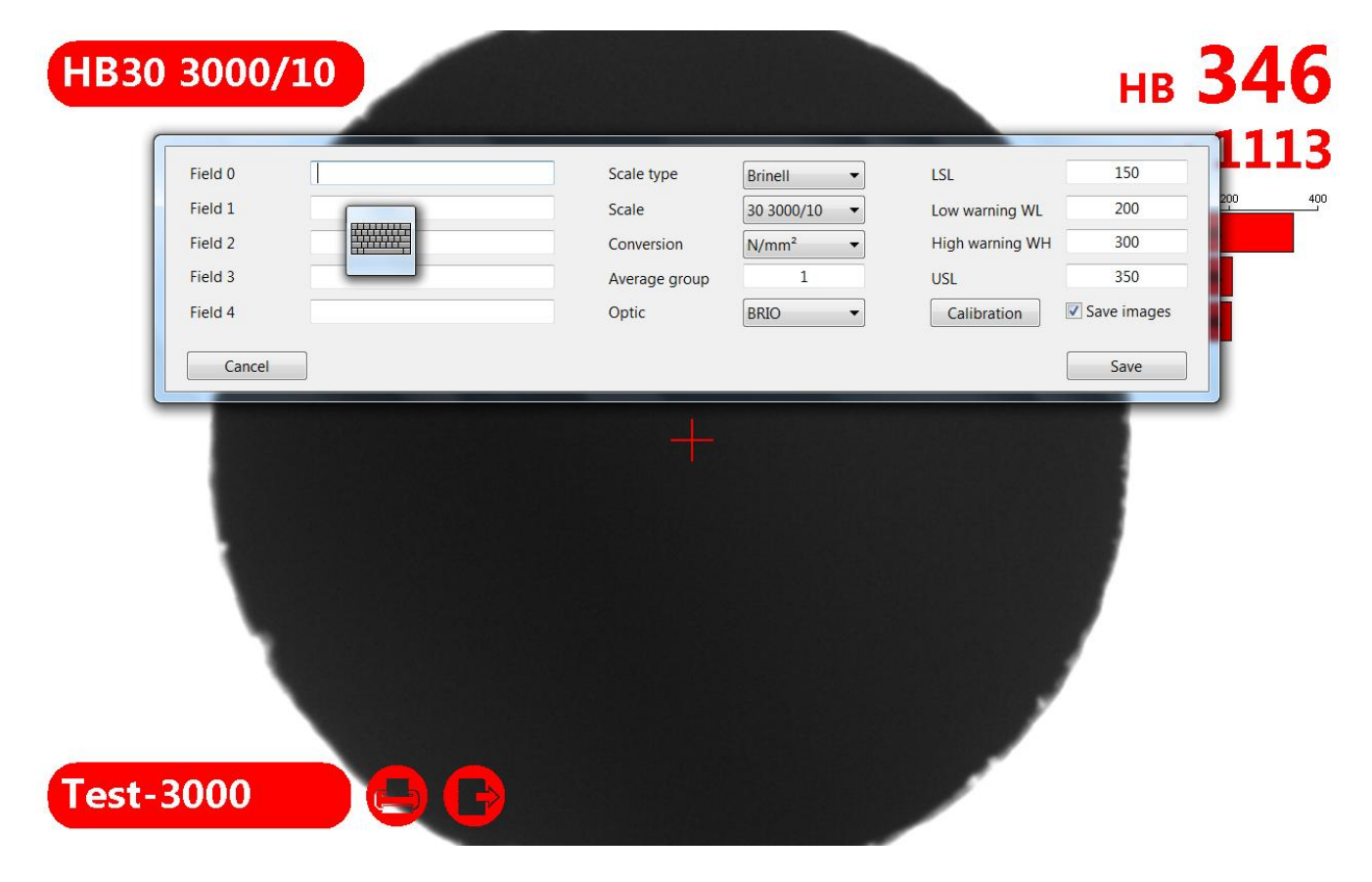

Cliquez sur l'icône du clavier pour l'afficher en mode plein:

| Field 0 |         |             | Scale type                                    | Brinell                                          | LSL                    | 150         |
|---------|---------|-------------|-----------------------------------------------|--------------------------------------------------|------------------------|-------------|
| Field 1 |         |             | Scale                                         | 30 3000/10 🔹                                     | Low warning WL         | 200         |
| Field 2 |         |             | Conversion                                    | N/mm <sup>2</sup> •                              | High warning WH        | 300         |
| Field 3 |         |             | Average group                                 | 1                                                | USL                    | 350         |
| Field 4 |         |             | Optic                                         | BRIO -                                           | Calibration            | Save images |
| Cancel  |         |             |                                               |                                                  |                        | Save        |
| Esc     | Tools v | EN ⊽<br>@#3 | <sup>\$</sup> 4 <sup>%</sup> 5 <sup>^</sup> 6 | <sup>&amp;</sup> 7 <sup>*</sup> 8 <sup>(</sup> 9 | ) 0 - + =              | Bksp        |
| Tab     | q w     | e r         | t y u                                         | i o p                                            | ,   <sub>[</sub> { ] } | Del         |
| Cane    |         | s d         | fah                                           | ik                                               |                        |             |

Présenter le texte désiré et appuyez Enter pour confirmer.

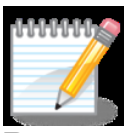

**Remarque –** le clavier peut être ouvert en modalité Écriture Pad. Pour passer au clavier tactile, cliquez sur l'icône du clavier indiqué dans la photo ci-dessous :

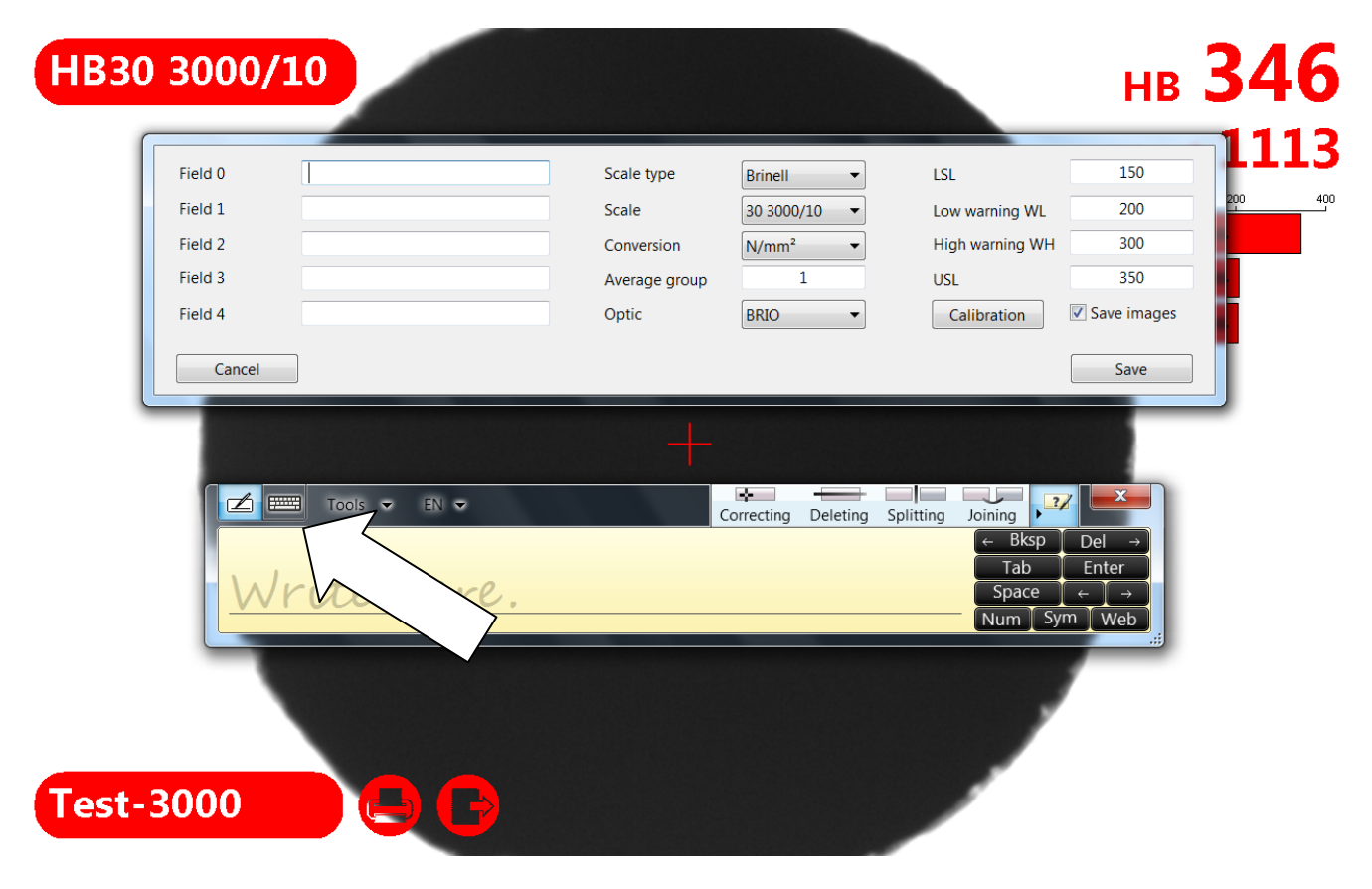

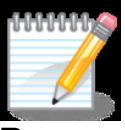

**Remarque** -.si vous avez besoin d'accéder au clavier ou il ne s'ouvre pas automatiquement, appuyez sur le côté gauche de l'écran et faites glisser le rectangle pour faire apparaître le clavier.

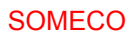

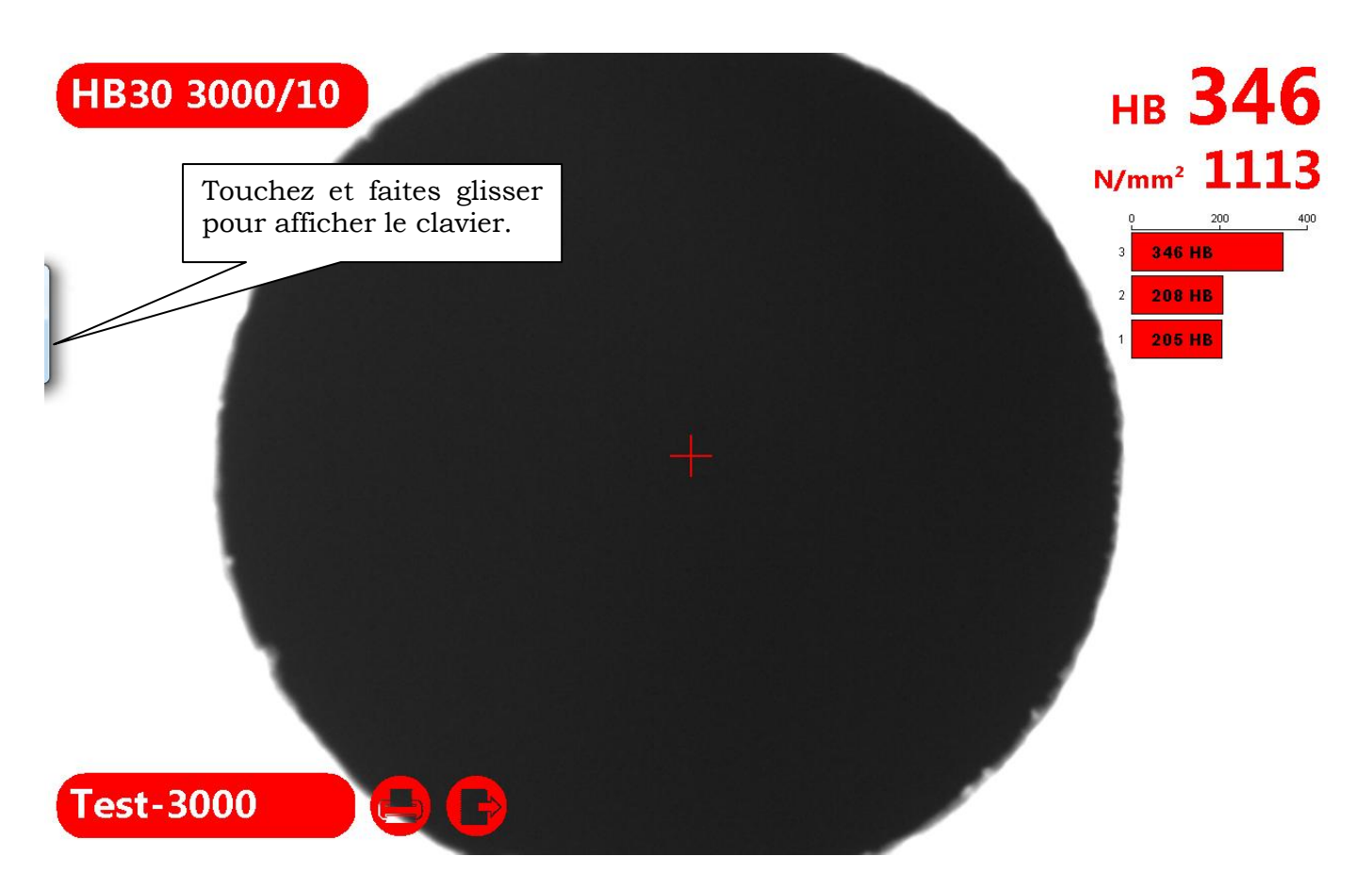

#### 12.3 FERMER LE PROGRAMME E-BRIO SUR LE PC TABLET

Pour accéder au système d'exploitation du PC, vous devez d'abord fermer le programme E-BRIO. Appuyez sur le bouton représenté ici:

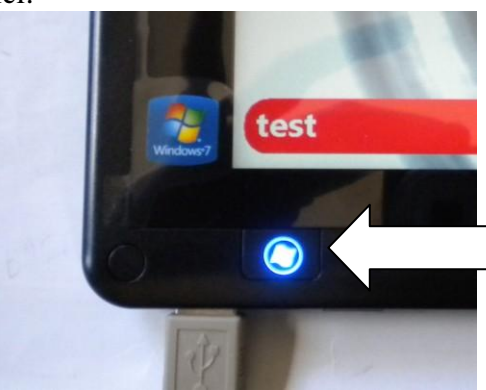

Appuyez et maintenez sur l'icône du programme E-BRIO pour afficher un cercle autour d'elle, puis relâchez-la:

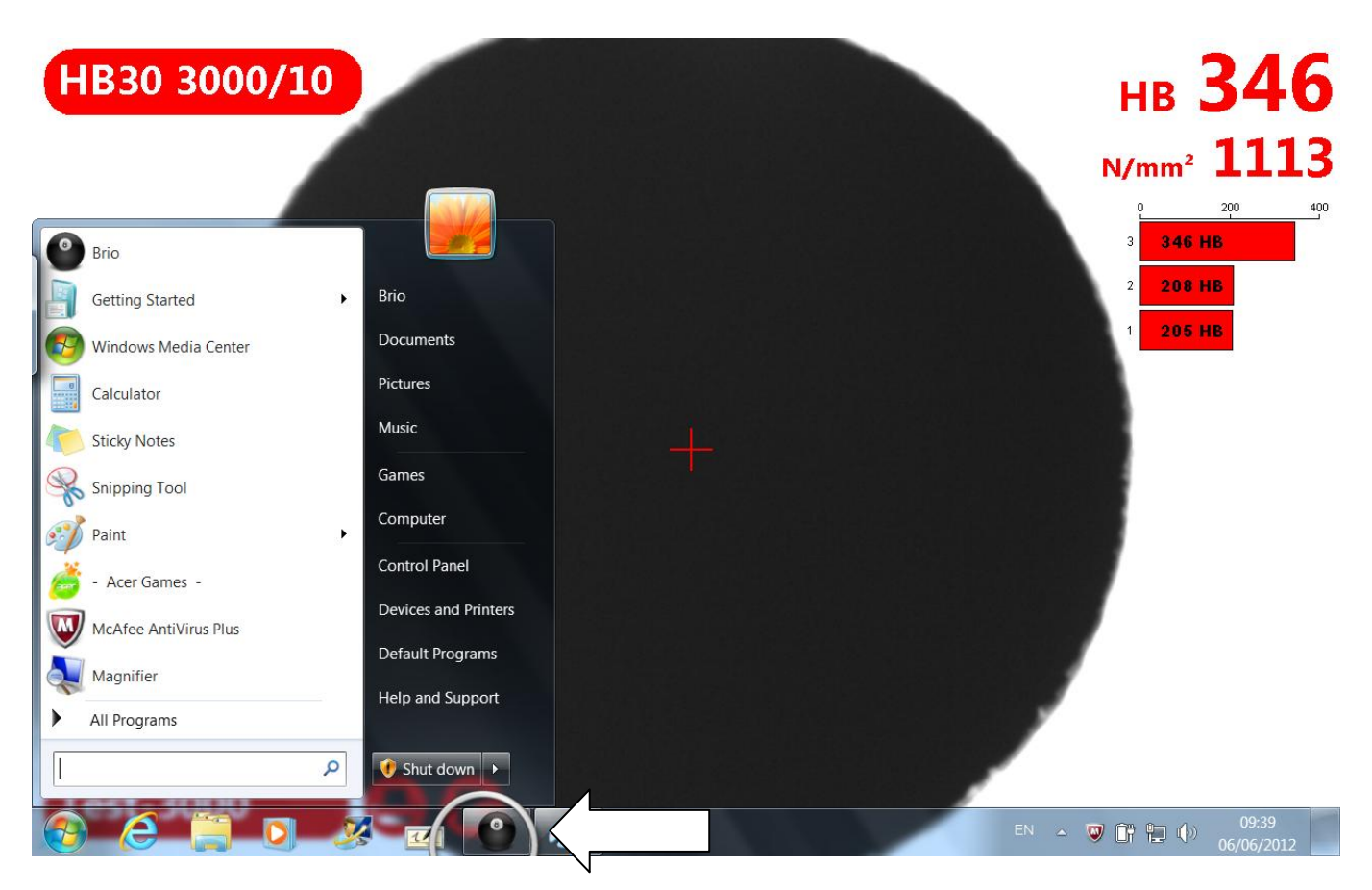

Cliquez sur Fermer la fenêtre pour afficher le desktop Windows:

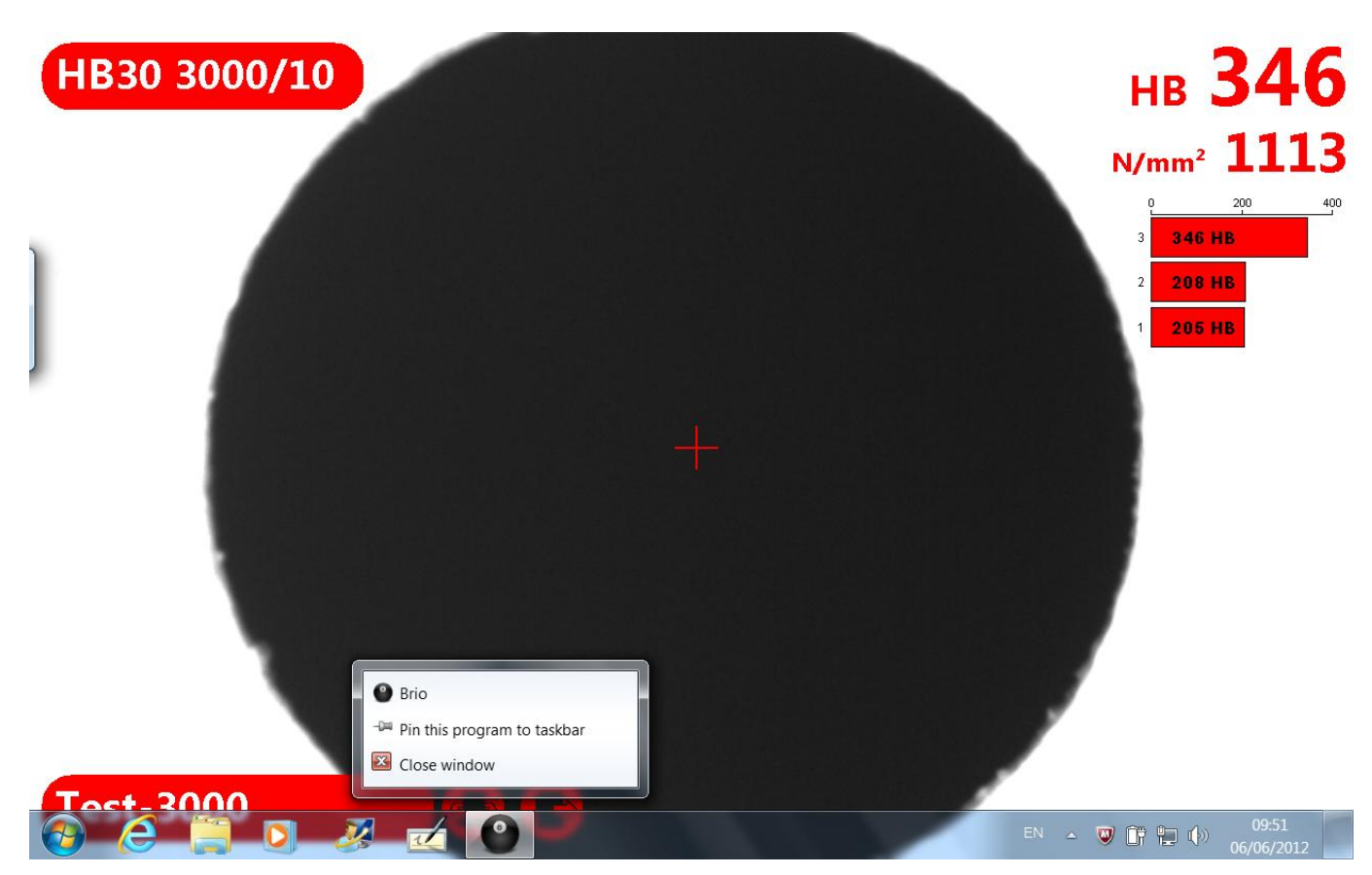

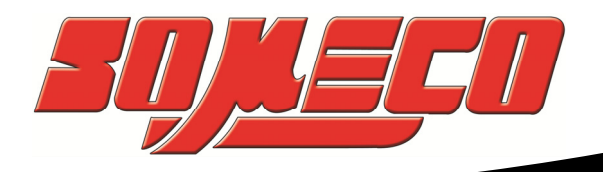

6 avenue Charles DE GAULLE ZA LES MERISIERS 93421 VILLEPINTE Cedex

Tel : 01 49 63 16 30 – someco@someco.fr www.someco.fr

www.someco.fr